|--|

| CAPÍTULO - I                                                                                                    | 2                                                                                                    |
|----------------------------------------------------------------------------------------------------|----------------------------------------------------------------------------------------------------|
| INTRODUÇÃO                                                                                                    | 2                                                                                                    |
| O AUTOCAD                                                                                                    | 2                                                                                                    |
| HARDWARE NECESSÁRIO                                                                                                    | 2                                                                                                    |
| CAPÍTULO - II                                                                                                    | 3                                                                                                    |
| OS PRIMEIROS PASSOS                                                                                                    | 3                                                                                                    |
|                                                                                                    | 2                                                                                                    |
| OS MENIIS                                                                                                    | 3<br>7                                                                                                    |
| a) Menu Lateral                                                                                                    |                                                                                                    |
| b) Menu Suspenso                                                                                                    | 9                                                                                                    |
| SISTEMA DE COORDENADAS                                                                                                    | 9                                                                                                    |
| a) Coordenada Polar                                                                                                    | 9                                                                                                    |
| b) Coordenas Cartesianas Relativas                                                                                                    | 10                                                                                                    |
| RECURSO DE AUXÍLIO AO DESENHO.                                                                                                    |                                                                                                    |
| Limpeza da Tela                                                                                                    |                                                                                                    |
| Especificação de Unidades                                                                                                    |                                                                                                    |
| Definição dos Limites do Desenho<br>Modo Crado                                                                                                    |                                                                                                    |
| Modo Grade<br>Modo Snan                                                                                                    | 15<br>14                                                                                                    |
| , ,                                                                                                    |                                                                                                    |
| CAPITULO - III                                                                                                    | 15                                                                                                    |
| CONSTRUÇÃO DE ENTIDADES GRÁFICAS                                                                                                    | 15                                                                                                    |
| CONSTRUÇÃO DE ENTIDADES GRÁFICAS                                                                                                    | 15                                                                                                    |
|                                                                                                    |                                                                                                    |
| CAPITULO - IV                                                                                                    | 27                                                                                                    |
|                                                                                                    |                                                                                                    |
| APRIMORANDO ENTIDADES CRÁFICAS                                                                                                    | 27                                                                                                    |
| APRIMORANDO ENTIDADES GRÁFICAS                                                                                                    | 27                                                                                                    |
| APRIMORANDO ENTIDADES GRÁFICAS                                                                                                    | 27                                                                                                    |
| APRIMORANDO ENTIDADES GRÁFICAS<br>COTAGEM                                                                                                    | <b>27</b><br>27<br>27                                                                                                    |
| APRIMORANDO ENTIDADES GRÁFICAS<br>COTAGEM<br>Verticais e Horizontais                                                                                                    | 27<br>27<br>27<br>27<br>27<br>27<br>27                                                                                                    |
| APRIMORANDO ENTIDADES GRÁFICAS<br>COTAGEM                                                                                                    | 27<br>27<br>27<br>27<br>27<br>27<br>29<br>30                                                                                                    |
| APRIMORANDO ENTIDADES GRÁFICAS                                                                                                    | 27<br>27<br>27<br>27<br>27<br>29<br>30<br>30<br>32                                                                                                    |
| APRIMORANDO ENTIDADES GRÁFICAS                                                                                                    | 27<br>27<br>27<br>27<br>29<br>30<br>32<br>34                                                                                                    |
| APRIMORANDO ENTIDADES GRÁFICAS<br>COTAGEM<br>Verticais e Horizontais<br>a) Verticais<br>b) Horizontais<br>b) Horizontal utilizando a mesma linha de chamada<br>b.1) Horizontal utilizando a mesma linha de chamada<br>b.2) Horizontal de mesma base<br>Cotas para objetos Não-ortogonais.<br>Cota angular, linhas inclinadas e ordenada                                                                                                    | 27<br>27<br>27<br>27<br>27<br>29<br>30<br>30<br>32<br>34<br>43                                                                                                    |
| APRIMORANDO ENTIDADES GRÁFICAS<br>COTAGEM<br>Verticais e Horizontais<br>a) Verticais<br>b) Horizontais<br>b.1) Horizontal utilizando a mesma linha de chamada<br>b.2) Horizontal de mesma base.<br>Cotas para objetos Não-ortogonais.<br>Cota angular, linhas inclinadas e ordenada<br>Comandos de utilização diversas:                                                                                                    | 27<br>27<br>27<br>27<br>29<br>30<br>30<br>32<br>34<br>43<br>44                                                                                                    |
| APRIMORANDO ENTIDADES GRÁFICAS                                                                                                    | 27<br>27<br>27<br>27<br>29<br>30<br>32<br>34<br>43<br>44<br>48                                                                                                    |
| APRIMORANDO ENTIDADES GRÁFICAS<br>COTAGEM<br>Verticais e Horizontais<br>a) Verticais<br>b) Horizontais<br>b. 1) Horizontal utilizando a mesma linha de chamada<br>b. 2) Horizontal de mesma base<br>Cotas para objetos Não-ortogonais.<br>Cota angular, linhas inclinadas e ordenada<br>Comandos de utilização diversas:<br>HACHURAS<br>CAPÍTULO - V.                                                                                                    | 27<br>27<br>27<br>27<br>29<br>30<br>32<br>34<br>43<br>44<br>48<br>54                                                                                                 |
| APRIMORANDO ENTIDADES GRÁFICAS<br>COTAGEM<br>Verticais e Horizontais<br>a) Verticais<br>b) Horizontais<br>b) Horizontal utilizando a mesma linha de chamada<br>b.1) Horizontal de mesma base<br>Cotas para objetos Não-ortogonais.<br>Cota angular, linhas inclinadas e ordenada<br>Comandos de utilização diversas:<br>HACHURAS<br>CAPÍTULO - V<br>TEXTO E INTRODUCÃO EM NÍVEIS DE TRABALHO                                                                                                    | 27<br>27<br>27<br>27<br>29<br>30<br>32<br>34<br>43<br>44<br>43<br>44<br>54                                                                                           |
| APRIMORANDO ENTIDADES GRÁFICAS<br>COTAGEM<br>Verticais e Horizontais<br>a) Verticais<br>b) Horizontais<br>b) Horizontal utilizando a mesma linha de chamada<br>b.1) Horizontal utilizando a mesma linha de chamada<br>b.2) Horizontal de mesma base.<br>Cotas para objetos Não-ortogonais.<br>Cota angular, linhas inclinadas e ordenada<br>Comandos de utilização diversas:<br>HACHURAS<br>CAPÍTULO - V.<br>TEXTO E INTRODUÇÃO EM NÍVEIS DE TRABALHO.                                                                                                    | 27<br>27<br>27<br>27<br>29<br>30<br>32<br>34<br>43<br>44<br>43<br>54<br>54                                                                                           |
| APRIMORANDO ENTIDADES GRÁFICAS                                                                                                    | 27<br>27<br>27<br>27<br>29<br>30<br>30<br>32<br>34<br>43<br>44<br>44<br>48<br>54<br>54<br>54                                                                         |
| APRIMORANDO ENTIDADES GRÁFICAS<br>COTAGEM<br>Verticais e Horizontais<br>a) Verticais                                                                                                    | 27<br>27<br>27<br>29<br>30<br>32<br>34<br>43<br>44<br>43<br>44<br>43<br>54<br>54<br>54<br>54<br>54<br>56<br>58                                                       |
| APRIMORANDO ENTIDADES GRÁFICAS<br>COTAGEM<br>Verticais e Horizontais<br>a) Verticais<br>b) Horizontais<br>b) Horizontal utilizando a mesma linha de chamada<br>b.1) Horizontal de mesma base<br>Cotas para objetos Não-ortogonais.<br>Cota angular, linhas inclinadas e ordenada<br>Comandos de utilização diversas:<br>HACHURAS<br>CAPÍTULO - V<br>TEXTO E INTRODUÇÃO EM NÍVEIS DE TRABALHO<br>LAYER'S<br>COMAND TEXT<br>• Opção Start Point;<br>• Opção Start Point;                                                                                                    | 27<br>27<br>27<br>27<br>29<br>30<br>32<br>34<br>43<br>44<br>43<br>44<br>54<br>54<br>54<br>54<br>54<br>54<br>56<br>58<br>61                                           |
| APRIMORANDO ENTIDADES GRÁFICAS<br>COTAGEM<br>Verticais e Horizontais<br>a) Verticais                                                                                                    | 27<br>27<br>27<br>29<br>30<br>32<br>34<br>43<br>44<br>43<br>44<br>43<br>44<br>54<br>54<br>54<br>54<br>54<br>56<br>58<br>                                             |
| APRIMORANDO ENTIDADES GRÁFICAS                                                                                                    | 27<br>27<br>27<br>27<br>29<br>30<br>32<br>34<br>43<br>44<br>43<br>44<br>54<br>54<br>54<br>54<br>54<br>54<br>54<br>54<br>54<br>55<br>54<br>55<br>54<br>55<br>55       |
| APRIMORANDO ENTIDADES GRÁFICAS<br>COTAGEM<br>Verticais e Horizontais<br>a) Verticais<br>b) Horizontais<br>b) Horizontai utilizando a mesma linha de chamada<br>b.1) Horizontal de mesma base<br>Cotas para objetos Não-ortogonais.<br>Cota angular, linhas inclinadas e ordenada<br>Comandos de utilização diversas:<br>HACHURAS<br>CAPÍTULO - V<br>TEXTO E INTRODUÇÃO EM NÍVEIS DE TRABALHO<br>LAYER'S<br>COMAND TEXT<br>• Opção Start Point;<br>• Opção Justify.<br>CAPÍTULO - VI<br>IMPRESSÃO E PLOTAGEM DO DESENHO                                                                                                    | 27<br>27<br>27<br>27<br>29<br>30<br>32<br>34<br>43<br>44<br>43<br>44<br>54<br>54<br>54<br>54<br>54<br>54<br>54<br>54<br>55<br>54<br>55<br>54<br>56<br>58<br>61<br>65 |
| APRIMORANDO ENTIDADES GRÁFICAS<br>COTAGEM<br>Verticais e Horizontais<br>a) Verticais = Horizontais<br>b) Horizontais<br>b. 1) Horizontal utilizando a mesma linha de chamada<br>b. 2) Horizontal de mesma base.<br>Cotas para objetos Não-ortogonais.<br>Cota angular, linhas inclinadas e ordenada<br>Comandos de utilização diversas:<br>HACHURAS<br>CAPÍTULO - V<br>TEXTO E INTRODUÇÃO EM NÍVEIS DE TRABALHO.<br>LAYER'S<br>COMAND TEXT<br>• Opção Start Point;<br>• Opção Justify<br>CAPÍTULO - VI<br>IMPRESSÃO E PLOTAGEM DO DESENHO<br>IMPRESSÃO E PLOTAGEM DE DESENHOS.                                                     | 27<br>27<br>27<br>27<br>29<br>30<br>32<br>34<br>44<br>43<br>44<br>48<br>54<br>54<br>54<br>54<br>54<br>54<br>54<br>55<br>58<br>61<br>65<br>65                         |
| APRIMORANDO ENTIDADES GRÁFICAS<br>COTAGEM<br>Verticais e Horizontais<br>a) Verticais                                                                                                    | <b>27</b> 27 27 27 29 30 32 34 43 44 43 48 54 54 54 54 54 54 56 58 61 65 65 65 70 70 70 70                                                                           |
| APRIMORANDO ENTIDADES GRÁFICAS<br>COTAGEM<br>Verticais e Horizontais<br>a) Verticais                                                                                                    | 27<br>27<br>27<br>27<br>29<br>30<br>32<br>34<br>43<br>44<br>43<br>44<br>48<br>54<br>54<br>54<br>54<br>54<br>54<br>56<br>58<br>61<br>65<br>                           |
| APRIMORANDO ENTIDADES GRÁFICAS<br>COTAGEM<br>Verticais e Horizontais<br>a) Verticais<br>b) Horizontai s<br>b) Horizontal utilizando a mesma linha de chamada<br>b.1) Horizontal de mesma base.<br>Cotas para objetos Não-ortogonais.<br>Cota angular, linhas inclinadas e ordenada<br>Comandos de utilização diversas:<br>HACHURAS<br>CAPÍTULO - V<br>TEXTO E INTRODUÇÃO EM NÍVEIS DE TRABALHO<br>LAYER'S<br>COMAND TEXT<br>• Opção Start Point;<br>• Opção Start Point;<br>• Opção Justify<br>CAPÍTULO - V<br>IMPRESSÃO E PLOTAGEM DO DESENHO<br>IMPRESSÃO E PLOTAGEM DE DESENHOS<br>• Display.<br>• Window<br>PLOTAGEM EM ESCALA | <b>27</b> 27 27 27 29 30 32 34 43 44 48 <b>54 54 54 54 54 55 56 58</b> 61 <b>65 65 65 65 65 70</b> 70 70 71                                                          |

# CAPÍTULO - I INTRODUÇÃO

### **O** AutoCad

O AutoCad é um software gráfico de CAD (Desenho com Auxílio do Computador), não é apenas uma forma de desenhar no computador, mas uma forma de modelar o seu desenho por computador. Ele nos dá a possibilidade de verificar e testar ideias diferentes para descobrir se realmente funcionam, pois permite a verificação das dimensões enquanto trabalha, sendo assim você não precisa se preocupar se o seu desenho funcionará dimensionamento ou não.

### HARDWARE NECESSÁRIO

O AutoCad é desenvolvido para rodar em uma vasta quantidade de Hardware's e Sistemas Operacionais diferentes. Podendo suportar até Workstations do tipo Sun e Dec. A configuração necessária para se rodar o AutoCad deve ser:

- 80386 ou superior compatível com o padrão IBM;
- Winchester de no mínimo 35 Mbytes;
- 8 Mbytes de RAM;
- Monitor VGA Color ou SVGA Color (placa de 1024 Kbytes);
- Um coprocessador aritmético 80387 ou superior (uso obrigatório).

# CAPÍTULO - II OS PRIMEIROS PASSOS

## EDITOR GRÁFICO

Para acionar o AutoCad siga os seguintes passos:

- Digite ACAD e pressione < ENTER >.

Aparecerá uma mensagem informando que o AutoCad está sendo carregado. Logo após ser carregado, aparecerá a tela de abertura do AutoCad com as seguintes informações.

- Versão do AutoCad;
- Para quem o programa está registrado
- Revendedor.

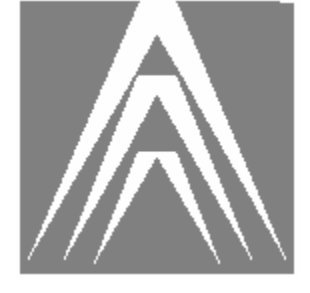

Autodesk

Obs: Os passos a seguir levam em consideração que o subdiretório onde o AutoCad se encontra esta definido em path e que as linhas de setagem já estão definidas no autoexec.bat.

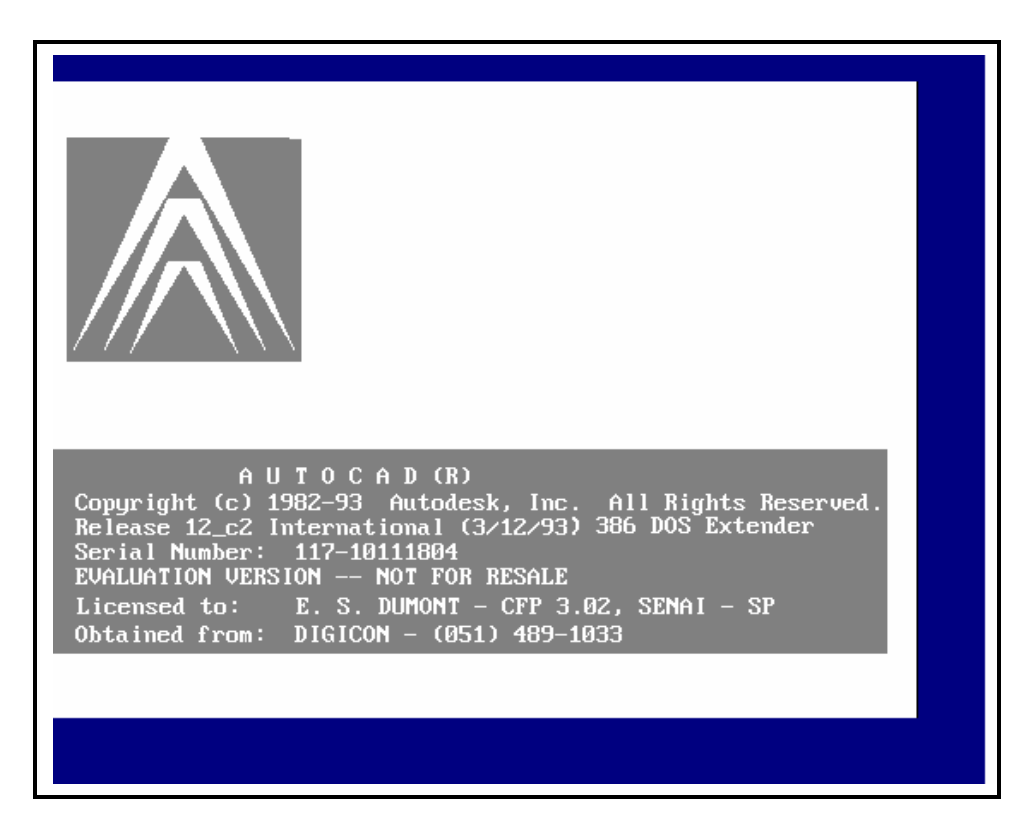

A tela de abertura do AutoCad

A tela do AutoCad é dividida em quatro partes.

- Área de Menu Lateral;
- Área de Prompt;
- Área de Desenho;
- Linha de Status.

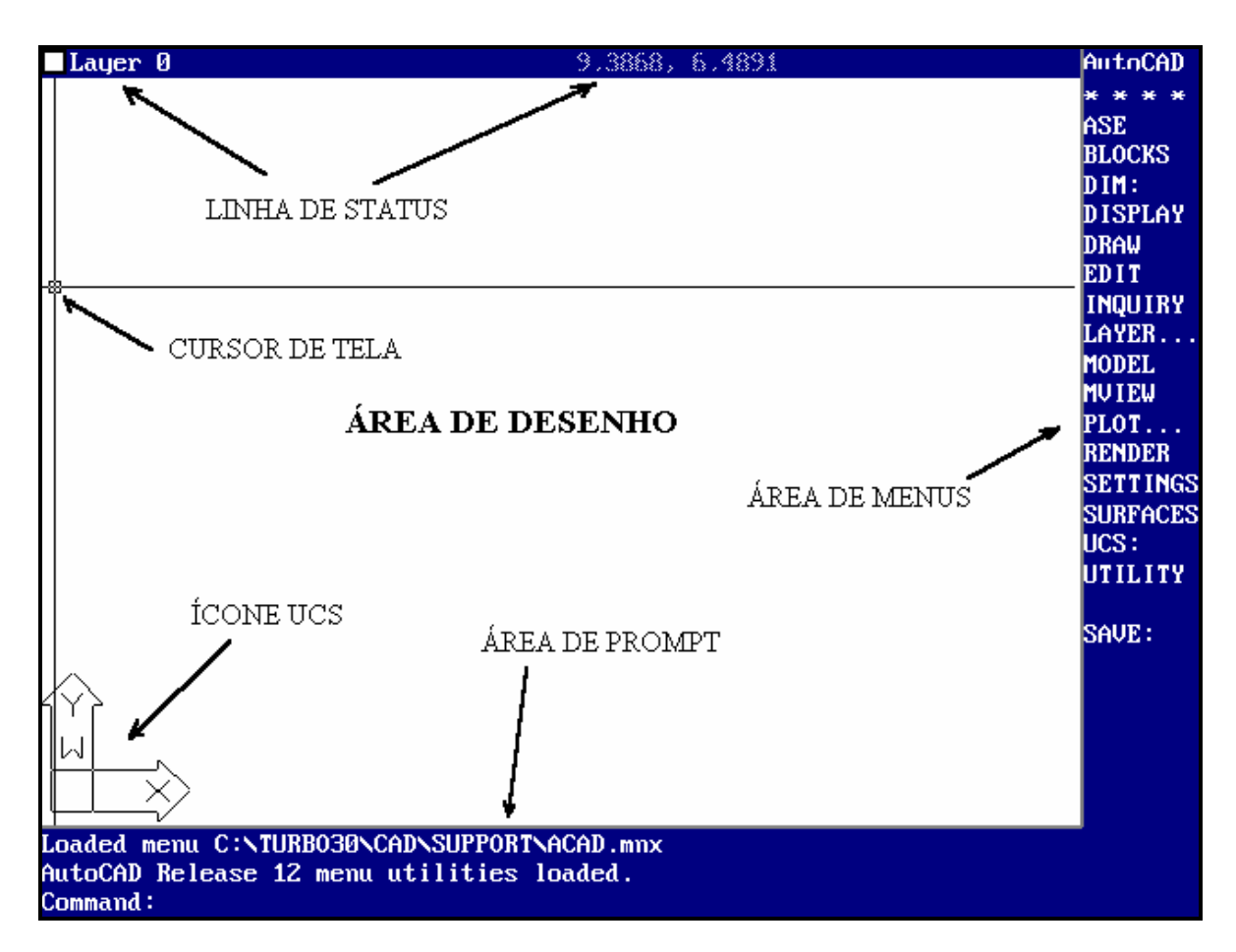

A área de desenho ocupa a maior parte da tela, é neste espaço que você irá trabalhar na montagem de seus desenhos e onde aparecerá tudo o que desejar. Ao movimentar o mouse aparecerá duas retas em forma de cruz, sendo que a intersecção destas retas é denominado "cursor de tela". É ele que permitirá a montagem e mudança do desenho projetado.

No alto da tela, há uma linha de Status onde lhe passará informações instantâneas do desenho. À direita do centro está as coordenadas X e Y do último "ponto de seleção" do cursor na tela ou da "posição atual" do cursor.

**Dica:** Para ativar e desativar o Sistema de Coordenadas pressione a tecla F6 (Liga ou Desliga).

No canto inferior esquerdo esta uma seta em forma de "L". Esta seta é o ícone do *sistema de coordenada do usuário* (UCS - User Coordinate System), que informa sua orientação no desenho. O X e Y são as coordenadas e o W indica que você está no *sistema de coordenadas do mundo,* onde, X indica o andamento do cursor da Esq./Dir.

(Positivo), Y indica o andamento do cursor de Baixo/Cima (Positivo) e Z está saindo da tela (Positivo).

À direita da tela está o menu lateral que nos permite acessar a maior parte dos comandos do AutoCad.

Abaixo está a área de prompt que apresenta uma resposta do AutoCad à sua entrada.

**Obs:** Se você for inesperiente procure sempre observar está área pois todas as informações são passadas nesta linha.

Ao movimentar o mouse para a parte superior da tela aparecerá o que chamamos de menus suspensos (que serão comentados no decorrer da apostila).

### OS MENUS

#### a) Menu Lateral

Ao ligar o AutoCad aparecerá no Menu Lateral o que é chamado de Menu Raiz.

O Menu Lateral é divido em várias partes que por sua vez são subdividas em categorias, como DISPLAY, DRAW e EDIT.

No menu, três itens são seguidos por dois-pontos ( DIM, UCS e SAVE ), os

ASE BLOCKS DIM: DISPLAY DRAW EDIT INQUIRY LAYER.. MODEL 1VIEW PLOT. RENDER SETTINGS SURFACES UCS: JTILITY SAVE :

dois-pontos ( : ) indica que o comando anterior é um comando do AutoCad e ao ser selecionado iniciará o comando. Dois itens são seguidos de pontos (...) ( LAYER e PLOT ), esses itens são comandos que geram quadros de diálogo. Todos os outros itens são nomes de menus ( submenus )contendo os comandos relacionados a essa atividade em particular. Por exemplo, ao selecionar o menu EDIT aparecerá o submenu do EDIT, que aparecerão seguidos de dois-pontos, pois cada um deles ativa um comando.

A palavra *next* que aparece no final da lista ao acionar o menu EDIT indica que há uma outra lista com mais comandos. Para acionar é só posicionar o mouse sobre a palavra next e clicar. Para retornar ao menu de edição original, acione *previous*.

Verifique também que ao final dos menus existe as palavras LAST, DRAW e EDIT. O menu LAST permite que você vá diretamente aos respectivos menus, o DRAW ou EDIT permite que você vá diretamente para esses menus, de onde quer que você esteja no sistema de menus. No alto a palavra AutoCad faz com que você retorne ao menu raiz

#### AS LINHAS DE COMANDOS E SEUS QUADROS DE DIÁLOGO

| COMANDOS            | DESCRIÇÃO DO QUADRO DE DIÁLOGO                                                |
|---------------------|-------------------------------------------------------------------------------|
| Batch               | Configura, apresenta e desenha um padrão de hachura                           |
| Bploy               | Desenha um contorno de polilinha                                              |
| Ddattdef            | Cria uma definição de atributo                                                |
| Ddatte              | Edita um atributo por meio de um quadro de diálogo                            |
| Ddatex              | Prepara e extrai dados de atributo                                            |
| Ddchprop            | Altera as propriedades de um objeto                                           |
| Ddedit              | Edita uma linha de texto usando um quadro de diálogo                          |
| Ddemodes            | Configura as propriedades básicas para novos objetos; não efeito sobre cópias |
| Ddgrips             | Permite controlar a opção de grips                                            |
| Ddim                | Permite dimensionar variáveis por meio de um quadro de diálogo                |
| Ddinsert            | Permite inserir um bloco ou arquivo; também é possível ver blocos             |
|                     | e arquivos disponíveis para inserção                                          |
| Ddmodify            | Mudanças detalhadas nas propriedades                                          |
| Ddlmodes            | Controla as camadas por meio de um quadro de diálogo                          |
| Ddosnap             | Define os modos de snap do objeto básico                                      |
| Ddrmodes            | Define recursos do desenho, como modo snap, grid, ortho e qtext               |
| Ddrename            | Permite renomear itens nomeados como camadas, tipos de linha e                |
|                     | estilos de texto                                                              |
| Ddselect            | Define pré-seleção, Shift-clique para incluir e Shift-arrasto para            |
|                     | posicionar uma opção de janela                                                |
| Método de ordenação | Define método de ordenação de entidade para pesquisas em bancos               |
| DeselectEntity      | de dados                                                                      |
| Dducs               | Define uma UCS por um quadro de diálogo                                       |
| Ddunits             | Define estilo e precisão de unidade e ângulo                                  |
| Plot                | Configura uma plotagem                                                        |

### b) Menu Suspenso

O Menu Suspenso é utilizado para se ter acesso a comandos muito utilizados de maneira rápida e prática. A maioria dos comandos utilizados serão acionados por este menu.

File Assist Draw Construct Modify View Settings Render Model

### SISTEMA DE COORDENADAS

#### a) Coordenada Polar

A coordenada polar é lançada da seguinte maneira :

Vamos supor que iremos desenhar a espessura de uma régua, que tem 15,0 unidades de extensão e 0,15 unidades de espessura.

- Selecione o menu DRAW;
- Selecione o submenu LINE;
- Marque o primeiro ponto num espaço qualquer, clicando com o mouse na posição deseja;
- Digite @15<0 <ENTER>;

Uma linha aparecerá a partir do primeiro ponto selecionado e terminará 15 unidades à sua direita. Esta é uma coordenada polar relativa.

O Sinal @ diz ao AutoCad que a distância refere-se ao último ponto selecionado. O 15 é a distância. O Símbolo de menor ( < ) indica ao AutoCad que você está informando o ângulo em que a linha será desenha, que no caso é **0**.

**Obs:** Os comandos utilizados são encontrados no menu suspenso ou no menu lateral, é aconselhavel, neste caso, a utilização do menu suspenso.

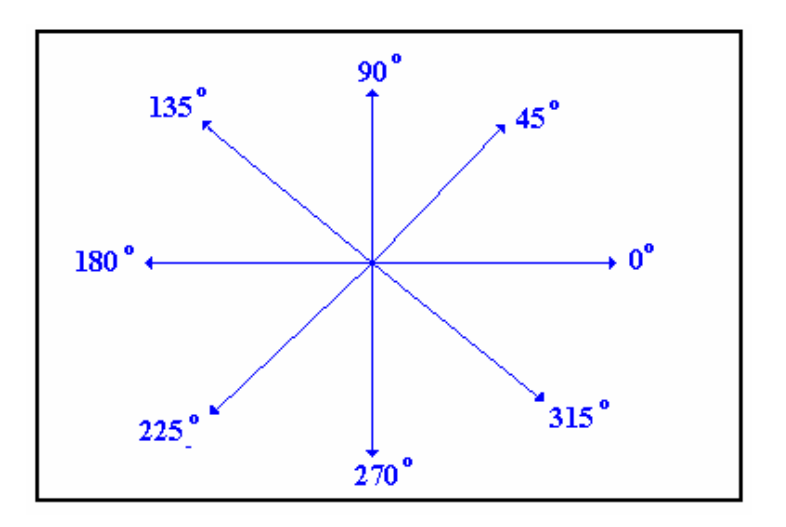

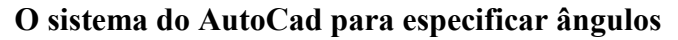

### b) Coordenas Cartesianas Relativas

Siga os seguintes passos:

- Digite @0,.15 <ENTER>;
- Digite @-15,0;
- Selecione o comando CLOSE, no menu lateral para fechar a seqüência.

O comando CLOSE desenha uma linha conectando o último ponto do desenho ao primeiro ponto.

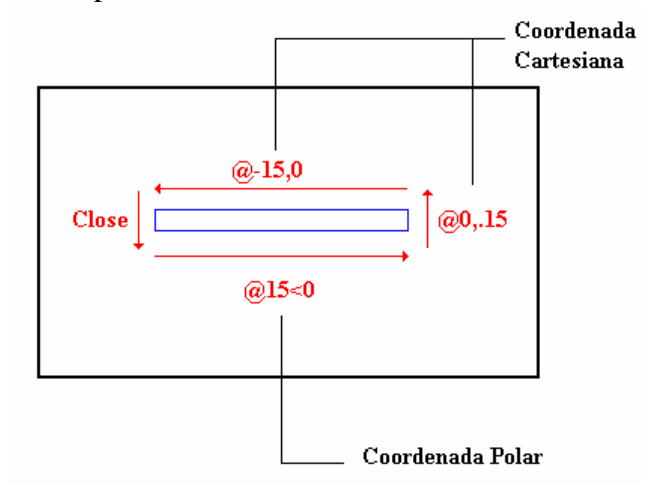

Seqüência executada para espessura da régua

### **RECURSO DE AUXÍLIO AO DESENHO**

### Limpeza da Tela

Neste momento a tela pode estar cheia de blips ( blips ⇒ "+" são os pontos que ficam marcados na tela mas que não fazem parte do desenho ). Para limpar a imagem da tela, use o comando REDRAW.

Procedimento:

- Selecione VIEW no menu suspenso;
- Selecione REDRAW ALL;

### Especificação de Unidades

Primeiro vamos criar um arquivo. Para isso siga o procedimento.

Iremos simbolizar os caminhos para os menus e seus respectivos comandos, da seguinte maneira:

### Menu≻ Comando≻ Comando

A maioria dos menus serão acessados pelo Menu Suspenso, caso for utilizado o menu lateral, será indicado no decorrer do procedimento.

Procedimento:

- Selecione File  $\succ$  New;

Aparecerá o quadro de diálogo "Create new drawing."

- Digite Calco,
- Pressione o botão OK;

Logo após aparecerá no final da tela o prompt de comandos.

Command:

Isso indica que o AutoCad está esperando um comando.

Até agora, você estava usando o modo Default do AutoCad que é polegadas decimais. Nesse estilo, números inteiros representam polegadas, e unidades decimais são polegadas decimais.

Na peça a seguir iremos utilizar uma nova unidade de medida para autera-la:

Procedimento:

Selectione Settings ➤ Units Control;

Aparecerá o quadro de diálogo como mostrado abaixo.

- Deixe o Units no tipo decimal;
- Precision, a precisão será de 0.0;
- Deixe o Angles no tipo Decimal Degree;
- Pressione o botão de OK;

| Units Control            |                            |  |  |  |
|--------------------------|----------------------------|--|--|--|
| Units                    | Angles                     |  |  |  |
| 🔲 Scientific             | 🔳 Dec <u>i</u> mal Degrees |  |  |  |
| 🔳 De <u>c</u> imal       | Deg/Min/Sec                |  |  |  |
| 🔲 Engineering            | 🔲 <u>G</u> rads            |  |  |  |
| 🔲 Architectural          | 🔲 <u>R</u> adians          |  |  |  |
| 🔲 <u>F</u> ractional     | 🔲 Sur <u>v</u> eyor        |  |  |  |
| Precision: Precision:    |                            |  |  |  |
| 0.0000                   | 0                          |  |  |  |
| OK Cancel Direction Help |                            |  |  |  |

O Grupo **Units** permite a seleção do tipo de unidade. O Grupo **Angles** permite a seleção do tipo de ângulo.

| Sistema de Medida | Apresentação da medida pelo AutoCad           |
|-------------------|-----------------------------------------------|
| Scientific        | 1.55E+01 (polegadas)                          |
| Decimal           | 15.5000 (polegadas)                           |
| Engineering       | 1'-3.5" (entrada como 1'3.5")                 |
| Architectural     | 1'-3 1/2" (entrada como 1'3-1/2")             |
| Metric            | 15.5000 (convertido para métrico na plotagem) |

Fractional

15 1/2" (entrada como 15-1/2")

Sistemas de medidas disponíveis

### Definição dos Limites do Desenho

|                 |                     | Drawing Aids |                           |
|-----------------|---------------------|--------------|---------------------------|
| Modes           | <u>S</u> nap        |              | <u>G</u> rid              |
| <u>0</u> rtho   | 🗌 0n                |              | 0n                        |
| Solid Fill      | X Spacing           | 1.0000       | X Spacing 0.0000          |
|                 | Y Spacing           | 1.0000       | Y Spa <u>c</u> ing 0.0000 |
| <u> </u>        | S <u>n</u> ap Angle | 0            | Isometric Snap/Grid       |
| ⊠ <u>B</u> lips | X B <u>a</u> se     | 0.0000       | <br>0n                    |
| 🖂 Highlight     | Y Bas <u>e</u>      | 0.0000       | Left 🗆 Top 🗆 Right        |
|                 | OK                  | Cancel       | Help                      |
|                 |                     |              |                           |

Uma das vantagens do AutoCad é que você ao desenhar seu projeto não fica limitado as às bordas do papel, pois há a possibilidade de dimensionar o seu desenho como for mais conveniente. Mas tome cuidado, pois ao imprimir ou plottar seu desenho não poderá caber na folha desejada.

Para isso você deve limitar a área de trabalho do seu desenho, de forma que seja dimensionado para a folha que você irá utilizar, pois a definição dos limites do desenho nada mais é do que o tamanho do papel ou a área necessária para um desenho.

### Modo Grade

Ao acionar o *modo de Grade* você terá grades no seu desenho para auxilia-lo no layout. Para acionar o modo Grade é só acionar a tecla F7 que liga e desliga esse modo, ou aciona-la via quadro de diálogo. No quadro de diálogo você pode definir o espaçamento entre as grades, entre outras coisas.

### **Modo Snap**

Este modo força o cursor a pular para uma distância específica. Ele é útil para manter a precisão enquanto você indica distâncias com o cursor. A tecla F9 liga e desliga o modo Snap. O modo Snap trabalha em conjunto com o Grid.

# CAPÍTULO - III CONSTRUÇÃO DE ENTIDADES GRÁFICAS

### **CONSTRUÇÃO DE ENTIDADES GRÁFICAS**

O desenho a ser feito é da seguinte peça.

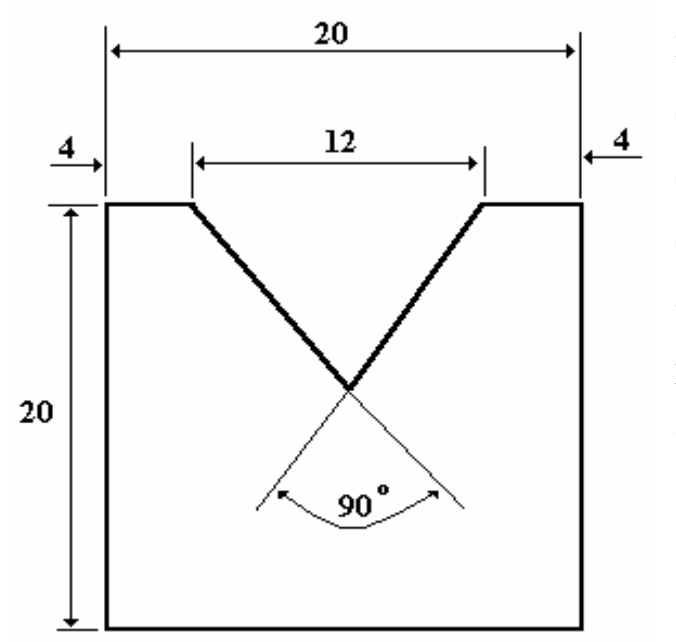

Para facilitar na montagem desta peça, deve-se fazer as definições dos limites do desenho, para que ele possa caber numa folha, as grades para ajudar na construção e outros.

Procedimento:

Como no decorrer da explicação foi dado o

procedimento de abertura de um novo arquivo e definição de unidade e precisão, não irei dar os passos, partiremos desse ponto.

- Selectione Settings ➤Drawing Limits;
  - No prompt aparecerá **ON/OFF/<Lower left corner> < 0.0000,0.0000>:**, você pode definir o canto inferior esquerdo da sua área de desenho, mas vamos deixar o default (Valor pré definido do AutoCad).
- Pressione <ENTER>;

No prompt aparecerá **Upper right corner<12.0000,9.0000>:**, você pode definir o canto superior esquerdo da sua área de desenho.

- Digite 176,136 <ENTER>, pois você não precisa de um espaço maior para fazer o desenho;
- Selecione View ≻Zoom ≻All, este comando permite que você visualize toda sua área de trabalho para que possa fazer seu desenho em escala total.
- Selectione Settings ➤ Drawing Aids;

Aparecerá uma janela de diálogo onde você acionará o Grid com espaçamento de 10.

|                 |                     | Drawing | Aids |                    |                             |
|-----------------|---------------------|---------|------|--------------------|-----------------------------|
| Modes           | <u>S</u> nap        |         |      | <u>G</u> rid       |                             |
| <u>0</u> rtho   | 🗌 0n                |         |      | 0n                 |                             |
| Solid Fill      | X Spacing           | 1.0000  |      | X Spacing          | 0.0000                      |
|                 | Y Spacing           | 1.0000  |      | Y Spa <u>c</u> ing | 0.0000                      |
| Quick Text      | S <u>n</u> ap Angle | 0       |      | Isometric S        | Snap/Gr id                  |
| ⊠ <u>B</u> lips | X B <u>a</u> se     | 0.0000  |      | On                 |                             |
| 🖂 Highlight     | Y Bas <u>e</u>      | 0.0000  |      | 🔳 Left 🗆           | <u>T</u> op 🗆 <u>R</u> ight |
|                 | OK                  | Cance   | :1   | <u>H</u> elp       |                             |
|                 |                     |         |      |                    |                             |

- Com o mouse, clic dentro da caixa onde está escrito **On**;
- Digite 10 no X Spacing;
- Digite 10 no Y Spacing;

**Obs:** Na verdade não é necessário a definição do Y Spacing, pois o mesmo assumirá o mesmo valor que X Spacing, Somente em casos em que você não deseja que ambos sejam iguais é que será necessário definir o Y Spacing

- Pressione OK.
- Selectione Draw ➤ Line ➤ Segments;

No prompt **\_line From point:**, pede o primeiro ponto da linha ou você fornece as coordenadas ou posiciona o cursor num ponto conveniente para o início do desenho.

- Digite 40,30 <ENTER>;

No prompt **To point:**.

- Digite @20,0 <ENTER>;
- Digite @0,20 <ENTER>;
- Digite @20<180 <ENTER>;
- Selecione Close no menu lateral;
- Selecione View ➤ Redraw, caso sua área de trabalho esteja com muitos blips;

**Obs:** Blips são pequenos pontos em forma de cruz que tem a função de indicar um ponto selecionado ou marcado.

| Layer Ø                                | 9,3868, 6,4891                                         | AutoCAD                                                                                         |
|----------------------------------------|--------------------------------------------------------|-------------------------------------------------------------------------------------------------|
|                                        |                                                        | * * * *<br>ASE<br>BLOCKS<br>DIM:<br>DISPLAY<br>DRAW<br>EDIT                                     |
|                                        |                                                        | INQUIRY<br>LAYER<br>MODEL<br>MUIEW<br>PLOT<br>RENDER<br>SETTINGS<br>SURFACES<br>UCS:<br>UTILITY |
| Loaded menu C:\TU<br>AutoCAD Release 1 | RBO30\CAD\SUPPORT\ACAD.mnx<br>2 menu utilities loaded. | SAVE :                                                                                          |

- Selecione Draw ≻Circle ≻Center, Radius;

No prompt **CIRCLE 3P/2P/TTR/<Center point>:**, pede o centro da circunferência.

 Posicione o cursor no canto superior esquerdo do desenho, dê um clic para marcar o centro; **Dica:** Para localizar corretamente o centro do círculo no canto superior esquerdo do desenho utilize o "pocket menu", botão do meio do mouse (2º botão), e escolha a opção **ENDpoint**, em seguida posicione o mouse sobre o canto desejado e click o 1º botão do mouse

No prompt \_circle 3P/2P/TTR/<Center point>: Diameter/<Radius> <0.0>:, pede o raio da circunferência.

Digite 4 <ENTER>;

Caso a sua circunferência tenha saído torta, faça:

- Coloque o cursor sobre a circunferência e marque (Dar um clic), ela ficará marcada;
- Selecione Modify ➤ Erase ➤ Single;

A circunferência será apagada.

- Selectione View ➤Redraw, para restaurar o desenho;
- Selectione View ➤ Zoom ➤ Window;

Aparecerá um quadradinho como cursor. Clic o botão do mouse próximo ao desenho e movimente-o até que o quadrado englobe o desenho por inteiro, de um clic para confirmar. O seu desenho será ampliado neste momento.

| Layer Ø                                    | 9,3868, 6,4891                                                   | AutoCAD                                                                                         |
|--------------------------------------------|------------------------------------------------------------------|-------------------------------------------------------------------------------------------------|
|                                            |                                                                  | ASE<br>BLOCKS<br>DIM:<br>DISPLAY<br>DRAW<br>FDIT                                                |
| -                                          |                                                                  | INQUIRY<br>LAYER<br>MODEL<br>MUIEW<br>PLOT<br>RENDER<br>SETTINGS<br>SURFACES<br>UCS:<br>UTILITY |
| Loaded menu C<br>AutoCAD Relea<br>Command: | C:\TURB030\CAD\SUPPORT\ACAD.mnx<br>ise 12 menu utilities loaded. | Save :                                                                                          |

− Selecione Draw ≻Circle ≻Center, Radius;

No prompt **CIRCLE 3P/2P/TTR/<Center point>:**, pede o centro da circunferência.

 Posicione o cursor no canto superior esquerdo do desenho, dê um clic para marcar o centro;

No prompt \_circle 3P/2P/TTR/<Center point>: Diameter/<Radius> <0.0>:, pede o raio da circunferência.

- Digite 4 <ENTER>;
- Faça o mesmo no outro canto da peça;
- Selectione Draw ➤ Line ➤ Segments;
- Coloque o cursor na intersecção da circunferência com a reta na parte superior do lado esquerdo, dê um clic com o mouse;

**Dica:** Para posicionar corretamente sobre a intersecção utilize o "pocket menu", botão do meio do mouse (2º botão), e escolha a opção **INTersections**, em seguida posicione o mouse sobre a intersecção e click o 1º botão do mouse

- Digite @10<315;
- Selecione Line, no menu lateral;
- Coloque o cursor na outra intersecção;
- Digite @10<225;
- Selecione AutoCad;
- Selectione Modify ≻Trim;

Aparecerá no prompt Select cutting edges... Select objects.

- Marque as linhas que formam um V, tanto numa como na outra;
- Marque a linha superior que fecha o V;
- Pressione <ENTER>, para confirmar a escolha;
- Dê um clic sobre as sobras e na linha superior que fecha o V;

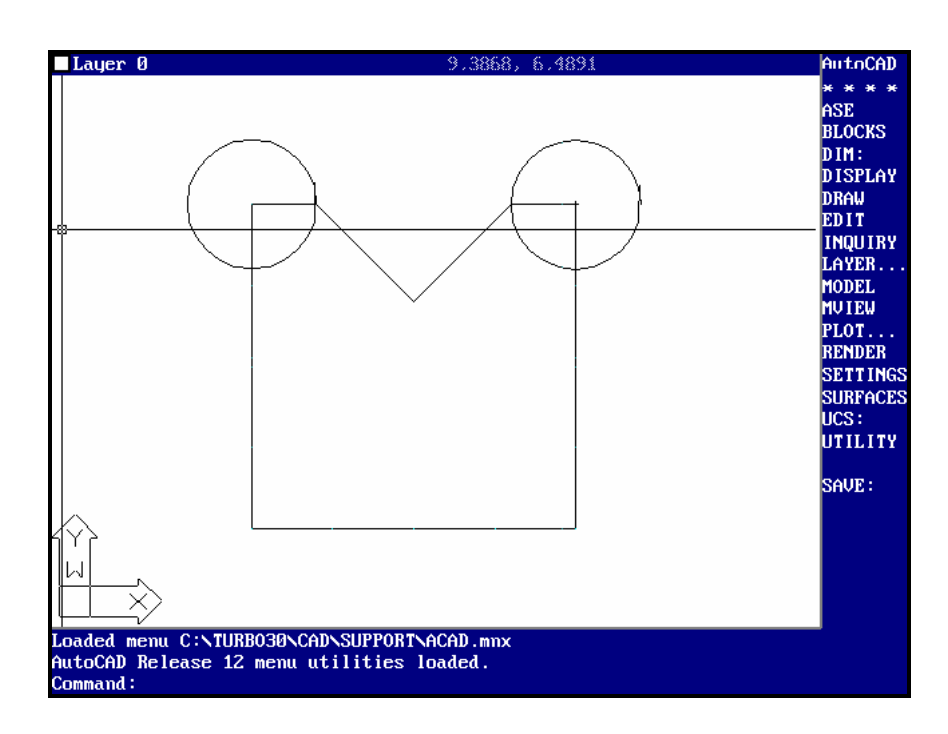

- Apague as circunferências;
- Selectione View ➤ Zoom ➤ Preview;

A tela retornará ao tamanho anterior.

**Obs:** Para desativar um comando é só colocar o cursor sobre os asteriscos (\*\*\*\*) do menu lateral, pressionar o botão do mouse e selecionar **CANCEL:**, ou pressionar as teclas CRTL+C. Caso você efetue um comando errado, exemplo, uma linha onde não deveria é só selecionar os (\*\*\*\*) e nele selecionar U: (Undo, reverte a última ação). A maioria dos comandos tem Undo. O Undo do comando selecionado está no menu lateral, pois o comando será ativo no menu lateral. Como visto o Line com o comando Close.

Agora vamos montar o perfil da peça.

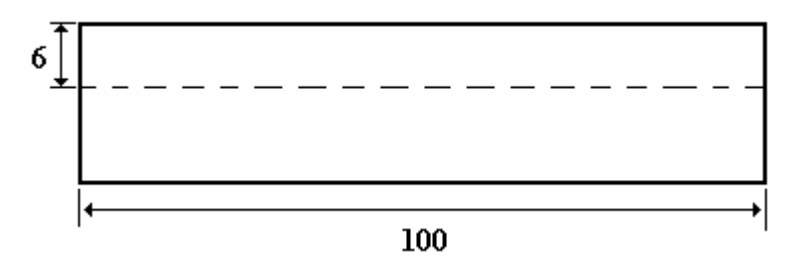

- Coloque o cursor um pouco acima do seu desenho no canto superior esquerdo, pressione o botão esquerdo do mouse, mantenha pressionado, puxe o cursor até o canto inferior direito e dê um clic, da mesma maneira que você fez no Zoom ≻Window. Desta forma você irá marcar a peça inteira.
- Selecione Modify ≻Move, para mover a peça;

Aparecerá no prompt **Base point or displacement:** , posicione o cursor mais ou menos no centro do seu desenho e de um clic marcando assim um ponto base. Você irá verificar que o seu desenho se move na tela com o cursor amarrado ao ponto base (ponto para referência).

- Coloque o desenho numa posição em que deixe espaço para você desenhar o perfil da peça, posicionado dê um clic para confirmar a posição;
- Selectione Draw ➤ Line ➤ Segments;
- Posicione o cursor onde lhe for mais conveniente e dê um clic para marcar o primeiro ponto;
- Digite @100,0;
- Digite @20<90;
- Digite @100<180;
- Selecione Close;
- Faça a circunferência com raio 6 para poder fazer a linha pontilhada;

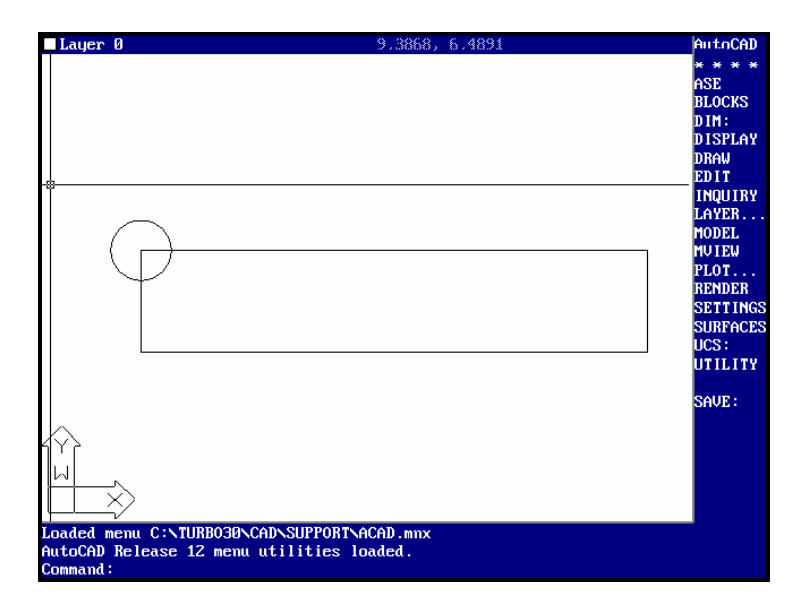

**Tecnihall Informatica** 

Para criar linhas pontilhadas siga os seguintes passos.

- Selecione no menu lateral Settings  $\triangleright$  Linetype  $\triangleright$ ?;

Aparecerá um quadro de diálogo.

– Pressione OK;

Aparecerá uma lista de tipos de linhas.

| Name      | Description |
|-----------|-------------|
| BORDER    |             |
| BORDER2   |             |
| BORDERX2  | · · · · · · |
| CENTER    |             |
| CENTER2   |             |
|           |             |
| CENTERX2  |             |
| DASHDOT   |             |
| DASHDOT2  |             |
| DASHDOTX2 | · · · ·     |
| DASHED    |             |
|           |             |

| DASHED2<br>DASHEDX2<br>DIVIDE<br>DIVIDE2<br>DIVIDEX2 |  |
|------------------------------------------------------|--|
| DOT<br>DOT2<br>DOTX2<br>HIDDEN<br>HIDDEN2            |  |
| HIDDENX2<br>PHANTOM<br>PHANTOM2<br>PHANTOMX2         |  |

Tipos de linhas disponíveis.

- Pressione <ENTER>, para continuar a listagem;

Aparecerá no prompt ?/Create/Load/Set:.

Digite Load <ENTER>;

Aparecerá Linetype(s) to load:.

- Digite Hidden2 <ENTER>;
- Digite OK, para confirmar que está sendo desse arquivo os tipos de linhas;
- Pressione <ENTER> para sair do comando Linetype;

Agora vamos definir a linha para podermos usa-la.

- Selecione Settings ≻ Layer Control;

| ٦ |                    |      | Layer Co | mtrol           |        |            |              |
|---|--------------------|------|----------|-----------------|--------|------------|--------------|
|   | Current Layer:     | 0    |          |                 |        | Ôn         | 110          |
|   | Layer Name         | Stat | e Color  | Linetype        |        |            |              |
|   | 0                  | 0n . | . white  | CONTINUOU:      | 3      |            | rreeze       |
|   |                    |      |          |                 |        | Unlock     | Lock         |
|   |                    |      |          |                 |        | Cur VP: [  | Tim Frz      |
|   |                    |      |          |                 |        | Neu VP: [  | Thu Frz      |
|   |                    |      |          |                 |        | Set Co     | olor         |
|   |                    |      |          |                 | $\mid$ | Set Li     | уре          |
|   | Select <u>A</u> ll | New  | Current  | Bename          | F      | ilters     |              |
|   | Clear All          |      |          |                 | [      | 0 <u>n</u> | S <u>e</u> t |
|   |                    | ОК   | Cance    | el <u>H</u> elp |        |            |              |
|   |                    |      |          |                 |        |            |              |

- Digite Tracejada no quadro de entrada;
- Pressione New;
- Dê um clic sobre Tracejada;
- Pressione Set Ltype, você verá uma lista de linhas disponíveis;

Aparecerá uma quadro de diálogo.

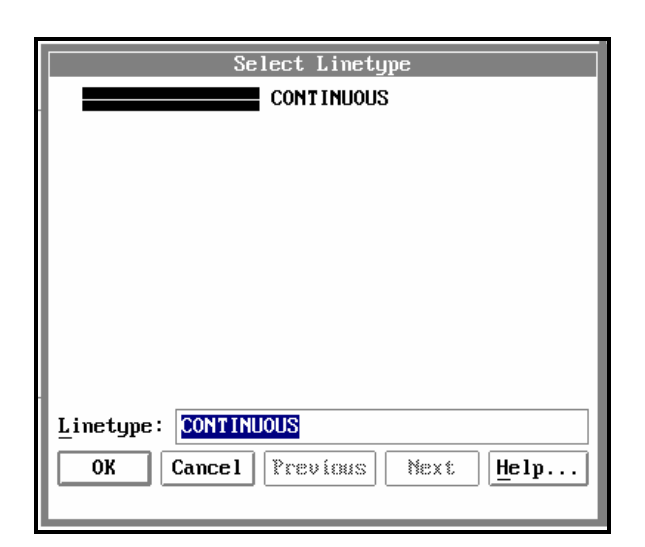

- Selecione a Hidden2, e dê dois clic sobre a mesma;
- Pressione Set Ltype, você verá uma lista de linhas disponíveis;
- Selecione a Hidden2, e dê dois clic sobre a mesma;
- Pressione Set Color, você verá uma lista de cores disponíveis;
   Aparecerá um quadro de diálogo.

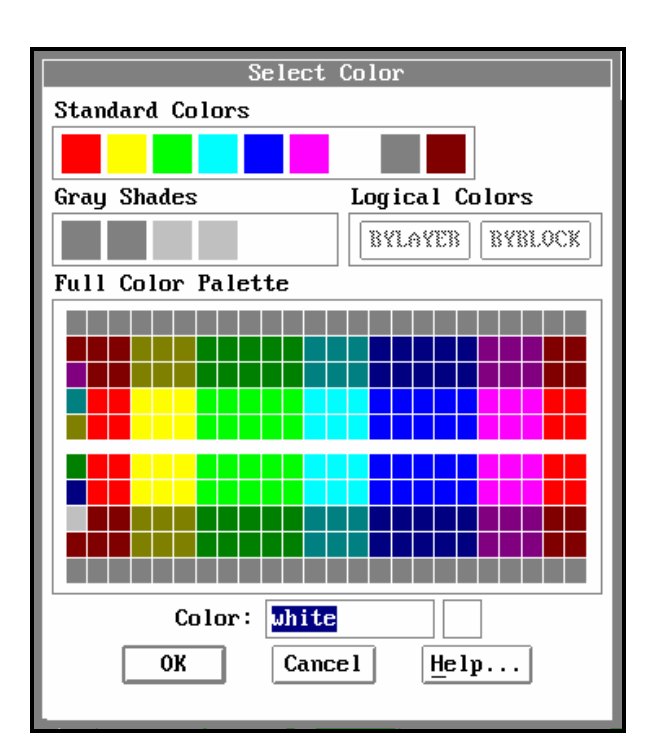

- Selecione cor vermelha;
- Pressione OK;
- Pressione Current, para ter certeza que esta linha será a default;
- Pressione o botão OK;

Desenhe a linha do corte da peça, desenhe-a como se fosse construir uma linha normal;

Você não conseguirá ver o tracejado, pois tem que aumentar a escala de acordo;

Selectione Settings ≻next ≻Ltscale, no menu lateral;

No prompt LTSCALE New scale factor <1.0000>.

- Digite 6 <ENTER>;
- Apague a circunferência;

Depois de pronto vamos salvar o desenho.

| Layer 0                  | 9,3868, 6,4891       | AutoCAD  |
|--------------------------|----------------------|----------|
|                          |                      | * * * *  |
|                          |                      | ASE      |
|                          |                      | DIM:     |
|                          |                      | DISPLAY  |
|                          |                      | DRAW     |
| *                        |                      | EDIT     |
|                          |                      | INQUIRY  |
|                          |                      | MODEL    |
|                          |                      | MVIEW    |
|                          | <b></b>              | PLOT     |
|                          |                      | RENDER   |
|                          |                      | SETTINGS |
|                          |                      | UCS:     |
|                          |                      | UTILITY  |
|                          |                      | SAVE :   |
|                          |                      |          |
| 1<br>Y                   |                      |          |
| Ы.                       |                      |          |
|                          |                      |          |
| Loaded menu C:NTURB030NC | CADNSUPPORTNACAD.mnx |          |
| AutoCAD Release 12 menu  | utilities loaded.    |          |

- Selecione File  $\succ$  Save;

# **CAPÍTULO - IV**

# **APRIMORANDO ENTIDADES GRÁFICAS**

### **COTAGEM**

### Verticais e Horizontais

Usaremos nesse passo as definições default do AutoCad.

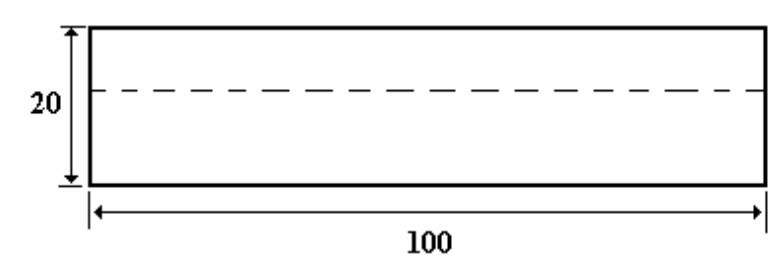

a) Verticais

Procedimento:

- Selecione View≽ Zoom ≽All, para ter uma visão geral;
- Selecione Draw ➤ Dimension ➤ Linear ➤ Vertical;

No prompt First Extension line origin or Return to select:

 Selecione o canto superior esquerdo, pois esse prompt pede o primeiro ponto da distância a ser dimensionada.

**Obs:** Para selectionar novamente o canto superior esquerdo utilize o "pocket menu", comando **ENDpoint**, ou simplesmente digite **end** na frente do prompt **First Extension line origin or Return to select:** 

No prompt Second extension line origin:

- Selecione o canto inferior esquerdo;

**Obs:** Para selecionar novamente o canto superior esquerdo utilize o "pocket menu", comando **ENDpoint**, ou simplesmente digite **end** na frente do prompt **Second Extension line origin:** 

**Tecnihall Informatica** 

No prompt **Dimension line location:** 

 Digite @2<0, para dizer ao AutoCad que você quer a linha a 2 unidades do último ponto selecionado.

No prompt **Dimension text <20>:** 

- Pressione <ENTER>, pois esta medida é correta.

Você não consegue visualizar as setas e nem a medida da cota, mas está feita. Para ter certeza de estar lá, siga os seguintes passos:

- Digite 'zoom <ENTER>;
- Digite C <ENTER>;

No prompt Center point:

- Coloque o cursor no meio entre as linhas de extensão;
- Dê um clic;

No prompt Magnification or Height <???>:

Digite 4 <ENTER>;

Você conseguirá ver o número da cota.

Para que você possa visualizar essas cotas normalmente, deve ajustar a escala da dimensão, como se deve ajustar as folhas de papel e o texto.

- Selectione View ≥Zoom ≥Previous;
- Digite dimscale <ENTER>, esta é uma variável de dimensões que você pode definir pela linha de comando;

No prompt Current value <1.0000> New value:

- Digite 10 <ENTER>;
- Selectione Modify ≻Edit Dims ≻Update Dimensions;

No prompt Select objects.

- Dê um clique na linha de dimensão <ENTER>;

28

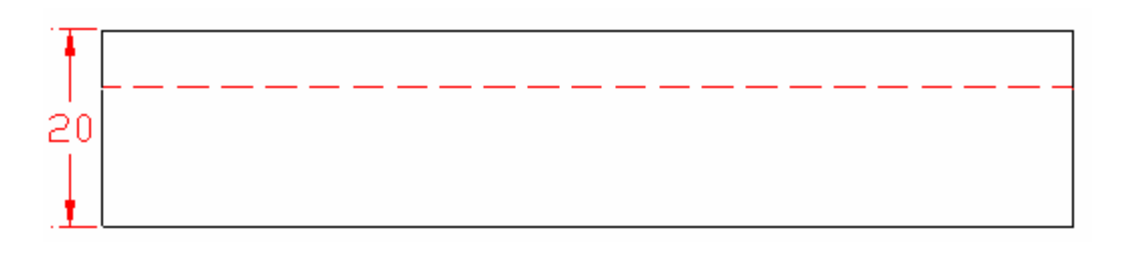

### b) Horizontais

Agora vamos construir a cota de 100 que está na horizontal.

Obs: Os comandos do "pocket menu deverão ser novamente utilizados.

Procedimento:

- Selecione Draw ➤ Dimension ➤ Linear ➤ Horizontal;

No prompt First Extension line origin or Return to select:

 Selecione o canto inferior esquerdo, pois esse prompt pede o primeiro ponto da distância a ser dimensionada.

No prompt Second extension line origin:

- Selecione o canto inferior direito;

No prompt **Dimension line location:** 

 Digite @2<0, para dizer ao AutoCad que você quer a linha a 2 unidades do último ponto selecionado.

No prompt **Dimension text <100>:** 

- Pressione <ENTER>, pois esta medida é correta.

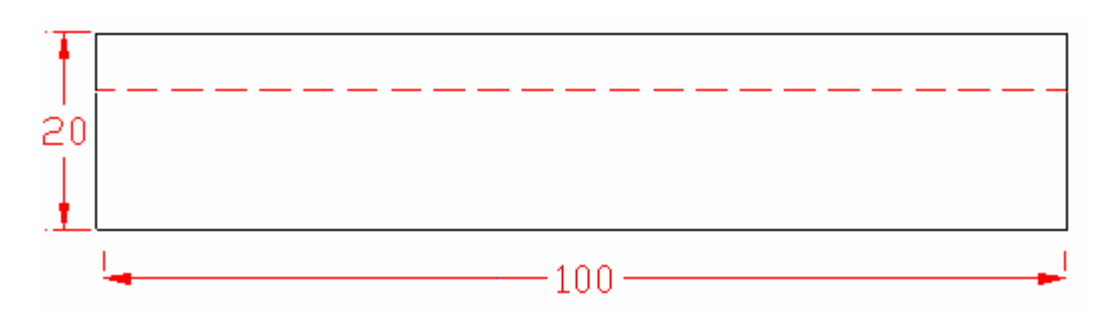

Depois de ter definido a escala para a primeira cota que você fez, pois não conseguia visualiza-la, não precisa mais defini-la.

### b.1 ) Horizontal utilizando a mesma linha de chamada

Na construção da peça que será apresentada a seguir, você vai sentir a necessidade de fazer um tipo de cota que usará uma mesma linha de chamada.

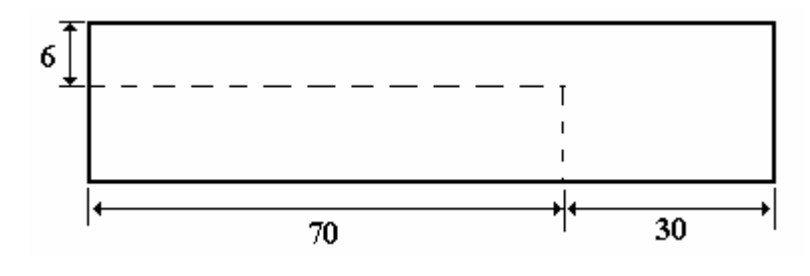

**Importante:**Toda vez que for necessário a localização de um ponto específico recorra ao "pocket menu".

Procedimento:

- Crie o desenho;
- Selecione View≽Zoom ≽All, para ter uma visão geral;
- Selectione Draw ▷ Dimension ▷ Linear ▷ Vertical;

No prompt First Extension line origin or Return to select:

 Selecione o canto superior esquerdo, pois esse prompt pede o primeiro ponto da distância a ser dimensionada.

No prompt Second extension line origin:

- Selecione até a marca pontilha do lado direito;

No prompt **Dimension line location:** 

 Digite @2<0, para dizer ao AutoCad que você quer a linha a 2 unidades do último ponto selecionado.

No prompt **Dimension text <6>:** 

- Pressione <ENTER>, pois esta medida é correta.

Para que você possa visualizar essas cotas normalmente, deve ajustar a escala da dimensão, como se deve ajustar as folhas de papel e o texto.

− Selectione View >Zoom >Previous;

 Digite dimscale <ENTER>, esta é uma variável de dimensões que você pode definir pela linha de comando;

No prompt Current value <1.0000> New value:

- Digite 10 <ENTER>;
- Selectione Modify ➤ Edit Dims ➤ Update Dimensions;

No prompt Select objects.

- Dê um clique na linha de dimensão <ENTER>;
- Selecione Draw ➤ Dimension ➤ Linear ➤ Horizontal;

No prompt First Extension line origin or Return to select:

 Selecione o canto inferior esquerdo, pois esse prompt pede o primeiro ponto da distância a ser dimensionada.

No prompt Second extension line origin:

– Selecione até a linha pontilhada;

No prompt **Dimension line location:** 

 Digite @2<0, para dizer ao AutoCad que você quer a linha a 2 unidades do último ponto selecionado.

No prompt **Dimension text <70>:** 

- Pressione <ENTER>, pois esta medida é correta.
- Selectione Draw ➤ Dimension ➤ Linear ➤ Continue;

No prompt Second Extension line origin or Return to select:

 Selecione o canto inferior direito, neste passo ele pede apenas a segunda dimensão, pois a primeira já está definidas e como é uma continuação ele usará as mesmas características da primeira.

No prompt **Dimension text <30>:** 

- Pressione <ENTER>, pois esta medida é correta.
- Grave o desenho

OBS: O Continue é válido também para a posição vertical e os passos são os mesmos.

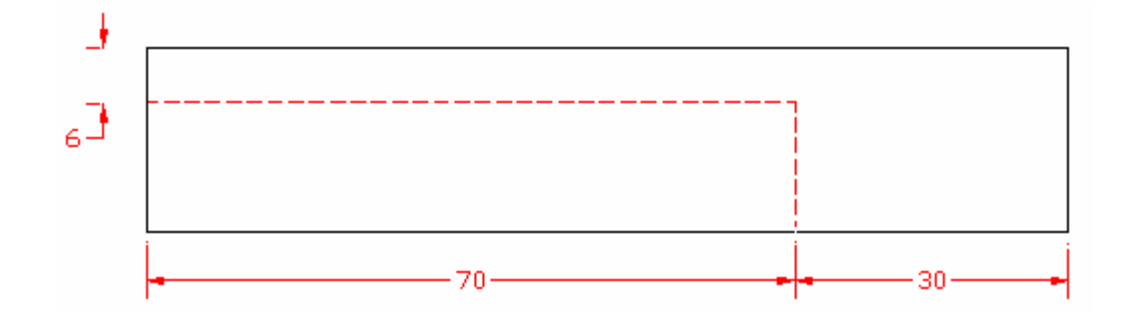

### b.2) Horizontal de mesma base

No desenho abaixo tem uma outra maneira de representar a mesma cota e os passos são basicamente os mesmos.

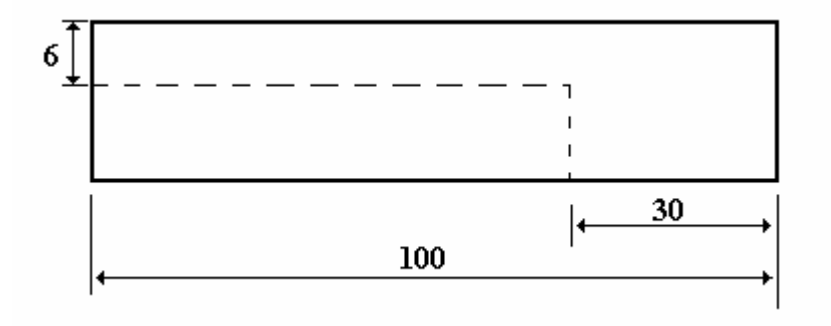

Procedimento:

Use o desenho já montado no passo anterior.

Selecione File ➤ Open;

Aparecerá a seguinte janela de diálogo.

|                                    | Open Drawing 😽      |         |  |  |
|------------------------------------|---------------------|---------|--|--|
| <u>P</u> attern: ×.                | dwg                 |         |  |  |
| Directory: C:\LIXO\CAP             |                     |         |  |  |
| Directories:                       | F <u>i</u> les:     |         |  |  |
| N                                  |                     |         |  |  |
| <br>BMP                            |                     |         |  |  |
| <a:></a:>                          |                     |         |  |  |
| <b:></b:>                          |                     |         |  |  |
| <c:></c:>                          |                     | Type it |  |  |
| <d:></d:>                          |                     |         |  |  |
|                                    |                     | Default |  |  |
| Select Initial View Read Only Mode |                     |         |  |  |
| <u>F</u> ile:                      |                     |         |  |  |
| ОК                                 | Cancel <u>H</u> elp |         |  |  |

- Selecione o seu arquivo;
- Pressione OK; Seu arquivo será carregado.
- Marque a primeira e a segunda cota horizontal;
- Selecione Modify≻Erase≻Select, para apagar essas cotas que estão marcadas;
- Selecione Draw ➤ Dimension ➤ Linear ➤ Horizontal;

### No prompt First Extension line origin or Return to select:

 Selecione o canto inferior direito, pois esse prompt pede o primeiro ponto da distância a ser dimensionada.

### No prompt Second extension line origin:

– Selecione até a linha pontilhada na parte inferior da peça;

### No prompt **Dimension line location:**

 Digite @2<0, para dizer ao AutoCad que você quer a linha a 2 unidades do último ponto selecionado.

### No prompt **Dimension text <30>:**

- Pressione <ENTER>, pois esta medida é correta.
- Selecione Draw ≻ Dimension ≻ Linear ≻ Baseline;

### No prompt Second Extension line origin or Return to select:

 Selecione o canto inferior esquerdo, pois esse prompt pede o segundo ponto da distância a ser dimensionada, pois a primeira linha de chamada é baseado na da primeira cota.

## Atenção

Quando for marcar a segunda linha de chamada, posicione a linha horizontal do cursor acima da linha da primeira cota, pois se marcar abaixo a segunda cota sairá acima da primeira, fazendo com que a linha de chamada corte a cota..

### Prompt **Dimension text <100>:**

- Pressione <ENTER>, pois esta medida é correta.

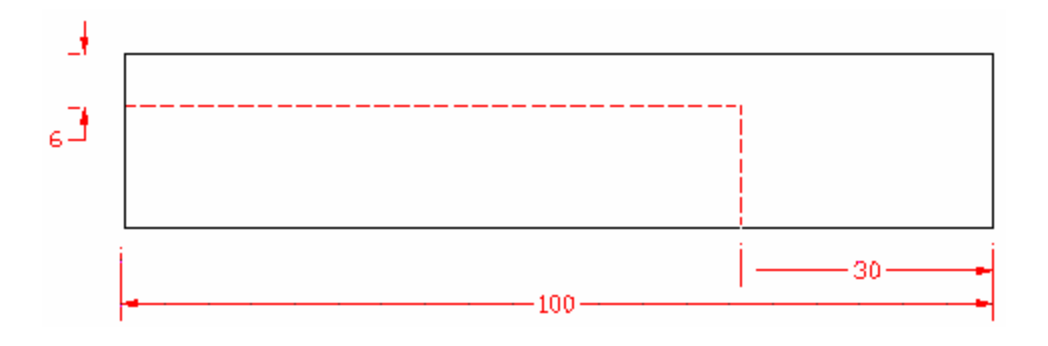

**Obs:** A mesma técnica para fazer a cota de mesma linha de chamada e de mesma base na horizontal é a mesma para a vertical.

### Cotas para objetos Não-ortogonais

Crie o seguinte desenho.

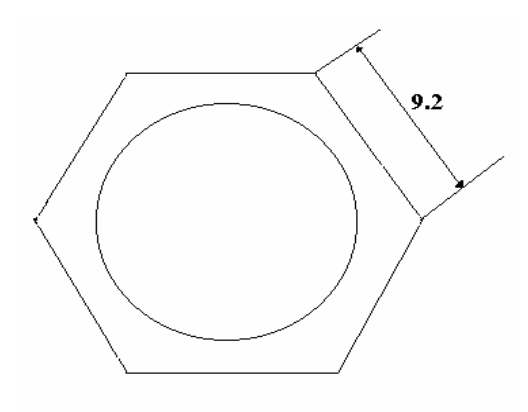

Procedimento:

- Abra um novo arquivo;
- Limite a área de desenho;
- Selectione Draw ➤ Polygon ➤ Circunscribed;

No prompt Number of sides...;

- Digite 6 ou Polygon <ENTER>;

No prompt Edge/<Center of polygon>, pede o centro do polígono;

- Dê um clic com o mouse onde achar mais conveniente;

No prompt **Radius of circle:**, se você movimentar o mouse verá um hexágono perfeito;

- Digite 8, para informar o tamanho do hexágono;
- Crie uma circunferência de raio 7 no mesmo centro do hexágono;
- Digite dimscale <ENTER>;
- Digite 4 <ENTER>, para já definir a escala de dimensão;
- Selecione Draw ➤ Dimension ➤ Linear ➤ Aligned;

No prompt First Extension line origin or Return to select:

- Pressione <ENTER>; só para ver como ele funciona;

No prompt Select line, arc, or circle:

- Selecione a face superior direita;
  - No prompt **Dimension line location:**
- Movimente o cursor até uma posição satisfatória;

No prompt **Dimension text <9.2>:** 

- Pressione <ENTER>, pois esta medida é correta.

**Obs:** Não se esqueça de acionar o Modify≻ Edit Dims ≻Update Dimension, para acionar o dimscale e se possa visualizar a cota.

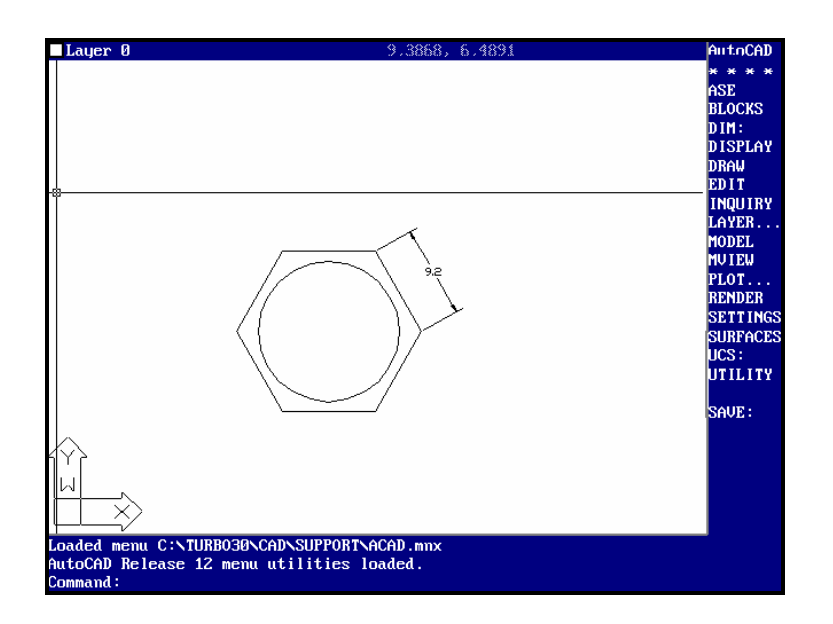

Agora crie o seguinte desenho.

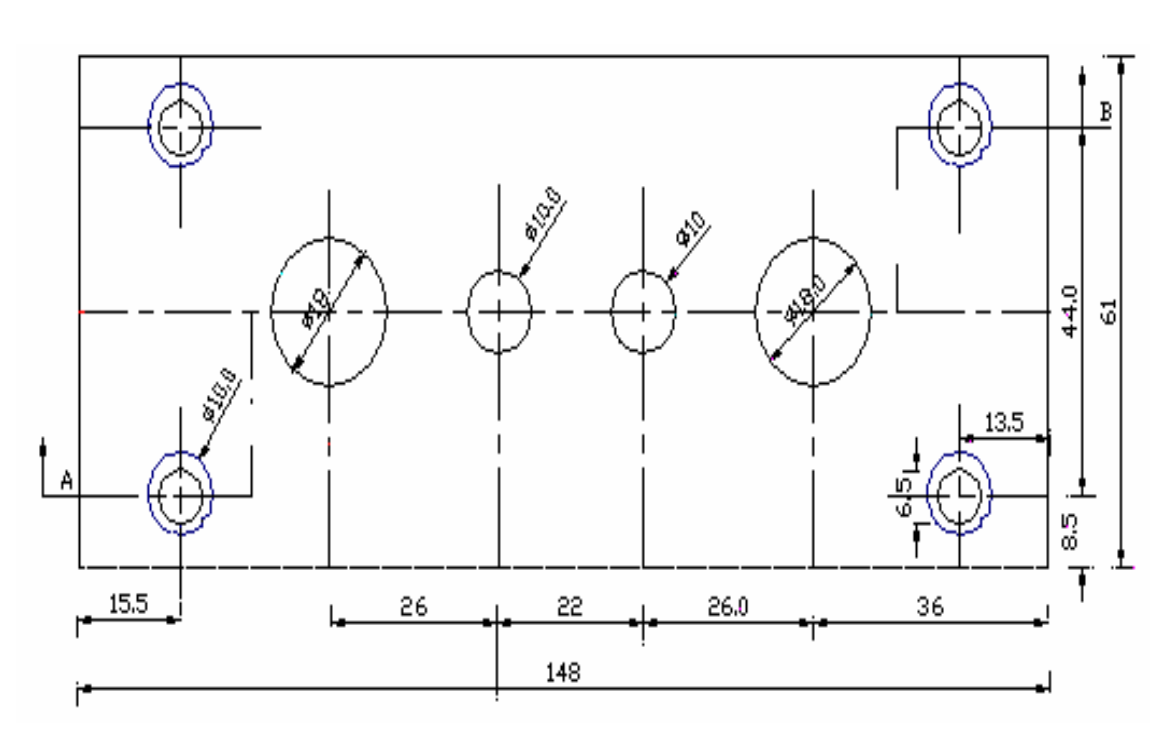

Procedimento:

- Abra um novo arquivo;
- Defina os limites do desenho;
- Crie o retângulo;
- Selecione Construct ≻Offset, você criará linhas de construção;

No prompt **Offset distance or Through <>**.

Digite 15.5 <ENTER>;

No prompt Select object to offset:,

- Selecione a linha do lado esquerdo do retângulo;

No prompt Side to offset ?.

- Posicione o cursor na parte interna do retângulo à qualquer distância;

Será criado uma linha paralela a linha selecionada com a distância de

15.5 que foi indicada.

No prompt Select object to offset:,

- Selecione Offset no menu lateral;
- No prompt **Offset distance or Through <15.5** >.
- Digite 8.5 <ENTER>;

No prompt Select object to offset:,

- Selecione a linha superior do retângulo;
No prompt Side to offset ?.

- Posicione o cursor na parte interna do retângulo à qualquer distância;

No prompt Select object to offset:,

- Selecione a linha inferior do retângulo;

No prompt Side to offset ?.

- Posicione o cursor na parte interna do retângulo à qualquer distância;
- Selecione Offset no menu lateral;

No prompt **Offset distance or Through <8.5** >.

Digite 13.5 <ENTER>;

No prompt Select object to offset:,

- Selecione a linha do lado direito do retângulo;

No prompt Side to offset ?.

- Posicione o cursor na parte interna do retângulo à qualquer distância;

No prompt Select object to offset:,

- Selecione AutoCad no menu lateral, para finalizar comando;

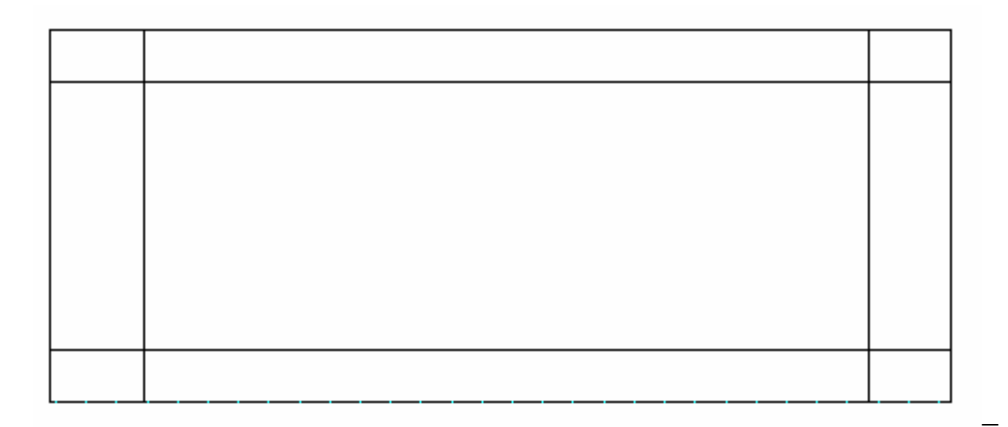

- Selecione Draw ≻ Circle ≻ Center, Diameter;

No prompt **3P/2P/TTR<Center point>:.** 

- Posicione no centro com o cursor um dos quatros pontos de cruzamento das linhas de construção, pois elas são os centros das circunferências
- Dê um clic na posição correta;

No prompt **3P/2P/TTR<Center point>:Diameter/<Radius>:** \_diameter Diameter:

- Digite 6.5 <ENTER>;
- Faça a mesma circunferência nos outros centros;
- Selecione outro tipo e cor de linha;
- Selectione Settings ➤ Linetype ➤ ? do menu lateral;
- Pressione OK;
- Pressione <ENTER>;
- Digite LOAD <ENTER>;
- Digite center <ENTER>;
- Pressione OK;
- Digite LOAD <ENTER>;
- Digite hidden2 <ENTER>;
- Pressione OK;
- Selecione AutoCad no menu lateral para finalizar comando;
- Selectione Settings ➤ Layer Control;
- Digite Tracejada no quadro de entrada;
- Pressione New;
- Digite Centro no quadro de entrada;
- Pressione New;
- Digite Cota no quadro de entrada;
- Pressione New;
- Dê um clic sobre Tracejada;
- Pressione Set Ltype, você verá uma lista de linhas disponíveis;
- Selecione a Hidden2, e dê dois clic sobre a mesma;
- Pressione Set Color, você verá uma lista de cores;
- Selecione a vermelha, e pressione OK
- Dê um clic sobre Centro;
- Pressione Set Ltype, você verá uma lista de linhas disponíveis;
- Selecione a Center, e dê dois clic sobre a mesma;
- Pressione Set Color, você verá uma lista de cores;
- Selecione a verde, e pressione OK

- Dê um clic sobre Cota;
- Pressione Set Ltype, você verá uma lista de linhas disponíveis;
- Selecione a Continuous, e dê dois clic sobre a mesma;
- Pressione Set Color, você verá uma lista de cores;
- Selecione a amarela, e pressione OK
- Selecione a Tracejada;
- Selecione Current, para ter certeza que esta linha será a default;
- Pressione o botão OK;
- Selectione Settings ≻next ≻Ltscale, no menu lateral;

```
No prompt LTSCALE New scale factor <1.0000>.
```

- Digite 4 <ENTER>;
- Crie outras circunferências de mesmo centro das anteriores de diâmetro 10;
- Crie as outras linhas de construção, para poder ciar as outras circunferências;
- O Tipo de linha é a 0;

Depois de pronto o desenho, faça as seguintes definições antes de colocar as cotas.

Digite DIMTAD <ENTER>;

No prompt New value for DIMTAD <0>:

Digite 1 <ENTER>, faz com que as medidas fiquem acima da linha de cota;

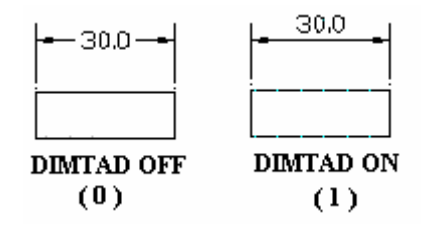

Digite DIMTVP <ENTER>;

No prompt New value for DIMTVP <0>:

**Tecnihall Informatica** 

Digite 1 <ENTER>, faz com que as medidas fiquem acima da linha de cota;

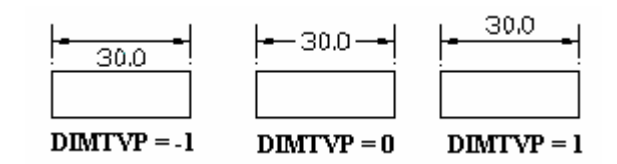

Digite DIMTIX <ENTER>;

No prompt New value for DIMTIX <0>:

 Digite 1 <ENTER>, faz com que as medidas fiquem do lado de dentro da linha de chamada quando pequenas;

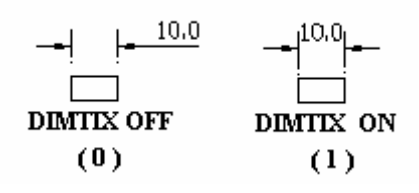

Digite DIMTOH <ENTER>;

No prompt New value for DIMTOH <1>:

 Digite 0 <ENTER>, faz com que as medidas externas a linha de chamada acompanhem a inclinação das cotas ;

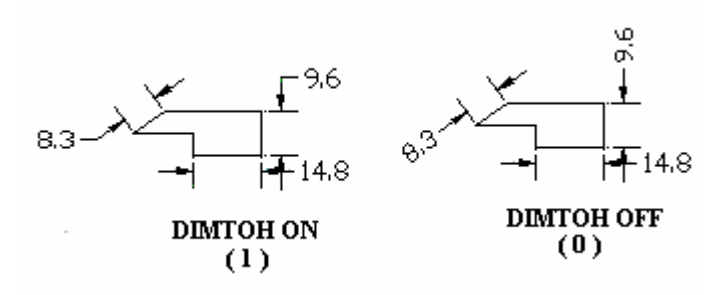

Digite DIMTIH <ENTER>;

No prompt **New value for DIMTIH <1>:** 

 Digite 0 <ENTER>, faz com que as medidas internas as linhas de chamada acompanhem a inclinação das cotas;

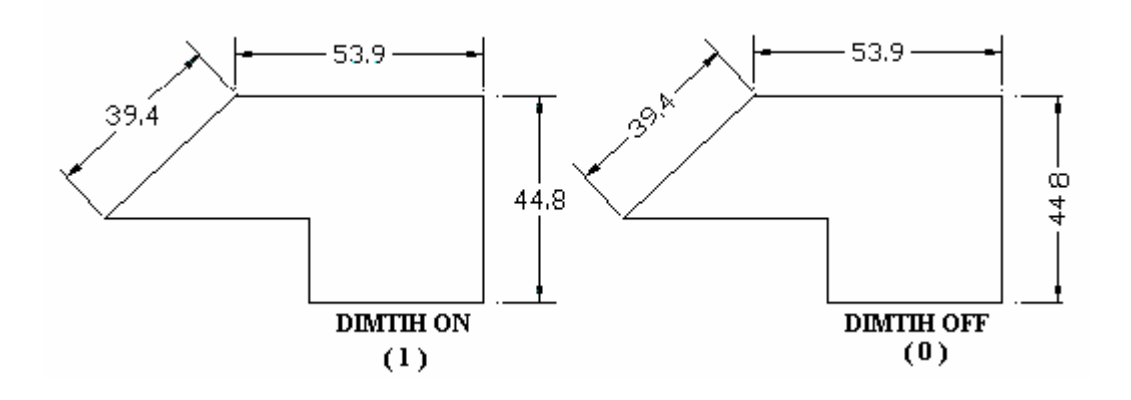

Digite DIMSCALE <ENTER>;

No prompt New value for DIMSCALE <1.0000>:

- Digite 11 <ENTER>, faz com que as medidas das cotas apareça;

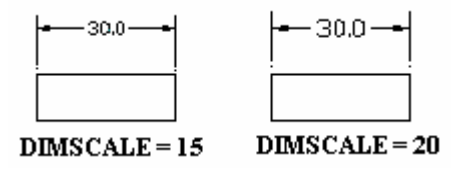

**Obs:** Neste caso não precisa usar o Modify ≻ Edit Dims ≻Update Dimension, pois você deu o dimscale antes de construir as cotas.

As definições da página anterior são chamadas de variáveis de dimensionamento.

- Crie as cotas externas da peça;
- Linha de Cota;
- Coloque a cota de 13.5 e 6.5 como no desenho;
- Selectione Draw ➤Dimensions ➤ Radial ➤ Diameter;

No prompt Select arc or circle:.

- Selecione a circunferência maior;

No prompt Dimension text <18.0>.

- Pressione <ENTER>;
- Digite DIMTIX <ENTER>;

No prompt New value for DIMTIX <1>:

- Digite 0 <ENTER>, faz com que as cotas fiquem do lado de fora da linha de chamada quando pequenas;
- Digite DIMTOFL <ENTER>;

No prompt New value for DIMTOFL <0>:

 Pressione <ENTER>, não faz uma linha entre as linhas de chamada quando pequenas;

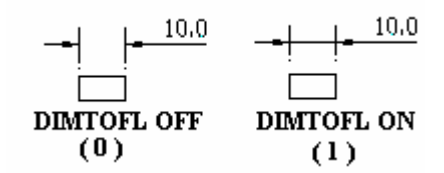

- Faça a cota de Circunferências que estão faltando e a de linha vermelha também;
- Faça as linhas de centro;
- Tipo da linha é Center de cor verde;
- Apague as linhas de construção;
- Dê View ≽Redraw, para tirar os blips e arrumar seu desenho;

Para representar o corte A e o B faça:

- Faça um prolongamento da linha de centro do furo, que está na parte inferior esquerda, para fora;
- Selectione Draw ➤ Dimension ➤ Leader;

No prompt Leader start:,

- Posicione o cursor perpendicularmente a ponta do prolongamento e um pouco acima;
- Dê um clic;

No prompt **To point:**;

- Posicione o cursor na ponta do prolongamento e dê um clic;

No prompt **Dimension text <10>:**;

- Digite A <ENTER>;
- Faça o mesmo com o corte B;
- Grave o desenho com o nome de Base;

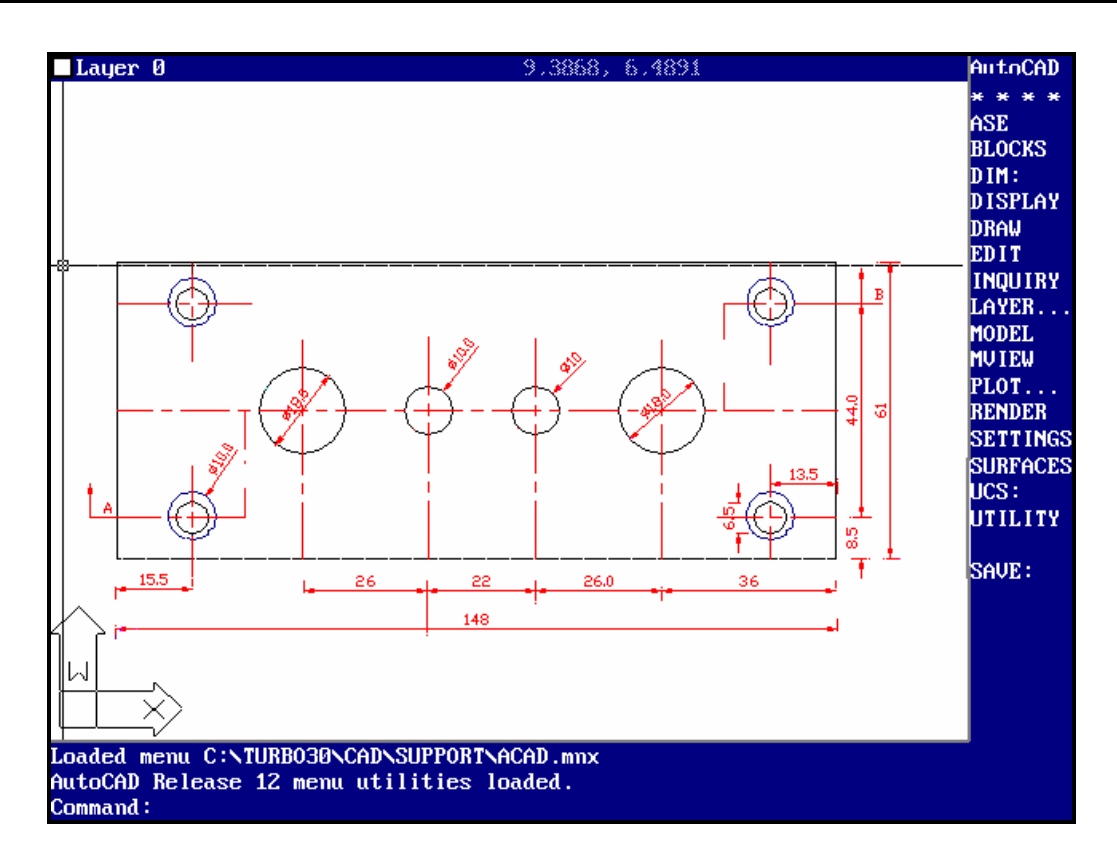

#### Cota angular, linhas inclinadas e ordenada

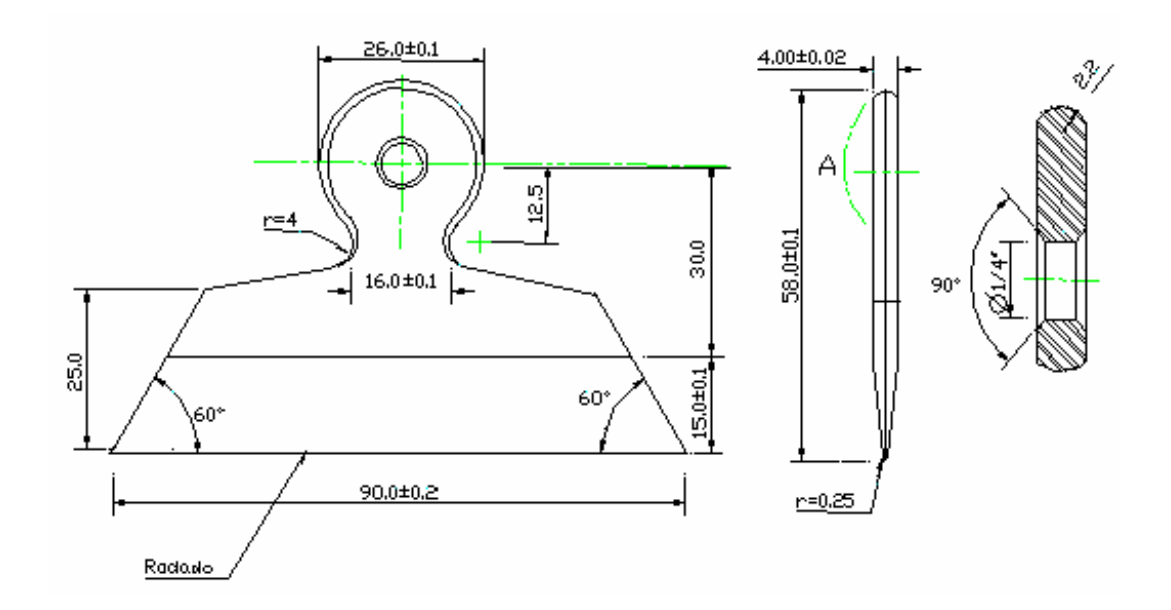

#### Comandos de utilização diversas:

#### <u>Modify ≻ Move</u>

O *Move* dá a possibilidade de movimentar uma ou mais entidades. Deve-se, para facilitar o acionamento do comando, selecionar ou marcar a entidade que se deseja movimentar antes de acionar o comando.

#### View Zoom Yindow

Possibilita o aumento de uma parte ou da entidade inteira, este tipo de aumenta nos dá maior precisão na montagem de uma parte da entidade.

Para acionar este comando deve-se:

- Selectionar View ➤ Zoom ➤ Window;
- Coloque o cursor na extremidade da parte em que deseja aumentar.
- Clic com o botão direito do mouse para marcar o ponto inicial;
- Movimenta o mouse e verá um quadrado se formando (chamado janela), faça essa janela compreender a parte da peça que se deseja aumentar, clic novamente para marcar o ponto final.

#### View > Zoom > Previous

O AutoCad grava as últimas 10 imagens para serem restauradas com o comando Zoom <sup>☞</sup> Previous. Então caso já tenha feita as modificações desejada e precisar voltar a tela anterior é só dar View ≻ Zoom ≻ Previous.

#### Construct > Copy

Possibilita a cópia de uma ou várias entidades selecionadas. A seqüência de se fazer uma cópia é a mesma do comando *Move*, só que em vez de movimentar ele cria uma cópia.

#### Modify > Break

Possibilita a eliminação parcial, ou seja , um corte nas entidades como: Linhas, 'Traces'', Circunferências, Arcos e "polylines".

O diálogo com o usuário será o seguinte:

#### a) Modify ➤ Break ➤ Two Points

- Prompt Select Objects:, aqui você marca o objeto que será apagado parcialmente.
- Prompt Enter first point:, escolha o ponto inicial da parte que será apagada.
- Prompt Enter second point:; escolha o ponto final da parte que será pagada.

#### b) Modify ➤ Break ➤ And second point

- Prompt Select Objects:, aqui você marca o objeto que será apagado parcialmente.
- Prompt Enter second point(or F for first point), se precisar escolher o ponto inicial da parte que será apagada, digite F <ENTER> e ele pedirá o primeiro ponto. Depois perguntará sobre o segundo ponto.

#### "OSNAP"

O comando "Osnap" permite ao usuário determinar construções geométricas com precisão.

O comando é acessado pelos 4 asteriscos (\*\*\*\*) no menu lateral. Ao ser acionado aparecerá na interseção dos eixos, um quadrilátero. A área compreendida deste quadrilátero é a área de atuação do comando.

As funções possíveis no comando "Osnap" são:

| CENter:   | Localiza o centro de um circunferência ou arco, lembrando que o<br>quadrilátero deve ser posicionado sobre o lugar geométrico do<br>circunferência. |
|-----------|----------------------------------------------------------------------------------------------------|
| ENDpoint: | Localiza o ponto final de uma linha, arcos, line, etc.                                                                                              |
| INSert:   | Localiza o ponto de inserção de um texto ou de um bloco.                                                                                            |
| INTersec: | Localiza a interseção de duas entidades.                                                                                                    |
| MIDpoint: | Localiza o ponto médio de uma linha.                                                                                                    |
| NEArest:  | Localiza o ponto mais próximo de uma entidade.                                                                                                    |
| NODe:     | Possibilita a localização de um ponto gerado pelo comando "Point".                                                                                  |
| PERpend:  | Possibilita a geração de perpendiculares.                                                                                                    |
| QUAdrant: | Localiza o quadrante de um arco ou circunferência.                                                                                                  |
| QUIck:    | O comando faz uma busca de todos os elementos presentes dentro                                                                                      |
|           | do quadrilátero de ação do comando, e escolhe um elemento que                                                                                       |
|           | melhor se adapte à função ativa.                                                                                                    |
|           |                                                                                                    |

| TANgent: | Localiza com relação ao último ponto a tangência com um |
|----------|---------------------------------------------------------|
|          | circunferência ou arco.                                 |
| NONe:    | Desabilita as funções ativas.                           |

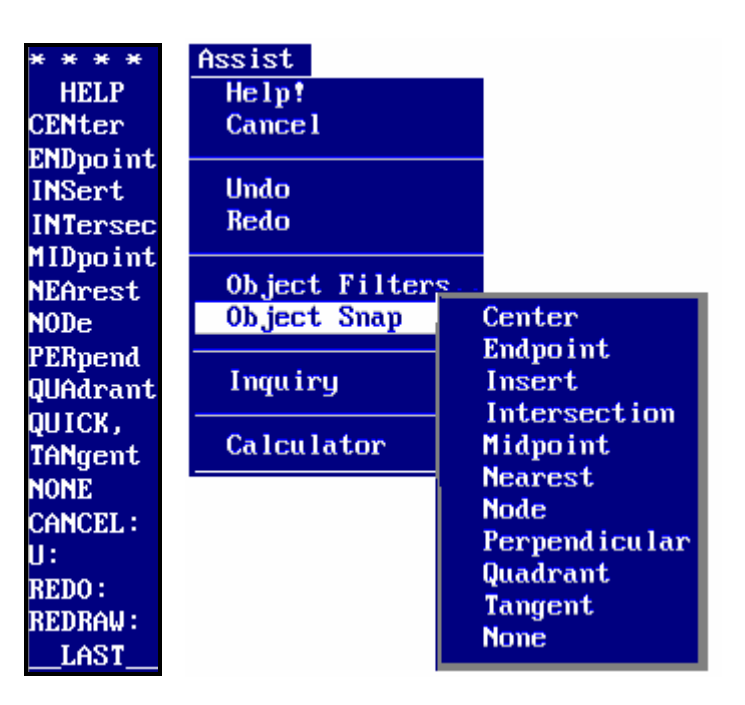

A sequência para o funcionamento dessas funções é primeiro se aciona o comando depois a função. Exemplo, fazer um circunferência sendo que o seu centro é a interseção de duas linhas:

- Selecione Draw Circle Center, Diameter;

- Selecione \*\*\*\* INTersec; ou tecle o segundo botão do mouse
- Compreenda a interseção com o quadrilátero;
- Dê um clic no botão direito do mouse;
- Mova o mouse e você verá uma linha ligada a interseção;
- Agora é só fazer o que está sendo pedido no prompt;

Agora já está preparado para construir o desenho.

Procedimento:

- Crie o desenho;

Para colocar a cota de ângulo faça:

Selectione Draw ➤ Dimensions ➤ Angular;

Prompt Select arc, circle, line, or RETURN:;

- Marque a linha superior onde ficará o ângulo;
  - No prompt Second line:;
- Marque a linha de baixo;

No prompt Enter dimension line arc location;

- Posicione o cursor a uma distância que você ache conveniente para ficar a cota;
- Dê um clic com o mouse;

No prompt **Dimension text <60>:** 

Pressione <ENTER>;

No prompt Enter text location:, pede aonde vai se localizar a cota;

- Movimente o mouse e perceba que a cota o acompanha, posicione a cota onde desejar e depois de um clic com o mouse;
- Selectione Draw ➤ Dimensions ➤ Leader;
  - No prompt **Leader Start:**, escolha um ponto bem próximo a linha de valor 90 da régua;
- Dê um clic;
  - No prompt **To point:**;
- Posicione o cursor mais ou menos na mesma distância do desenho;
- Dê um clic;
  - No prompt **To point**;
- Pressione <ENTER>;

No prompt **Dimension text <90>:**;

- Digite Rodado <ENTER>;
- Faça o mesmo para a indicação de r=4;
- Para colocar tolerância é só utilizar o DIMTOL;

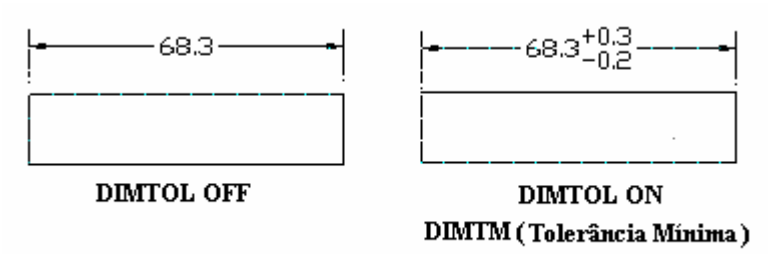

DIMTP (Tolerância Máxima)

- Grave o desenho com o nome de Régua;

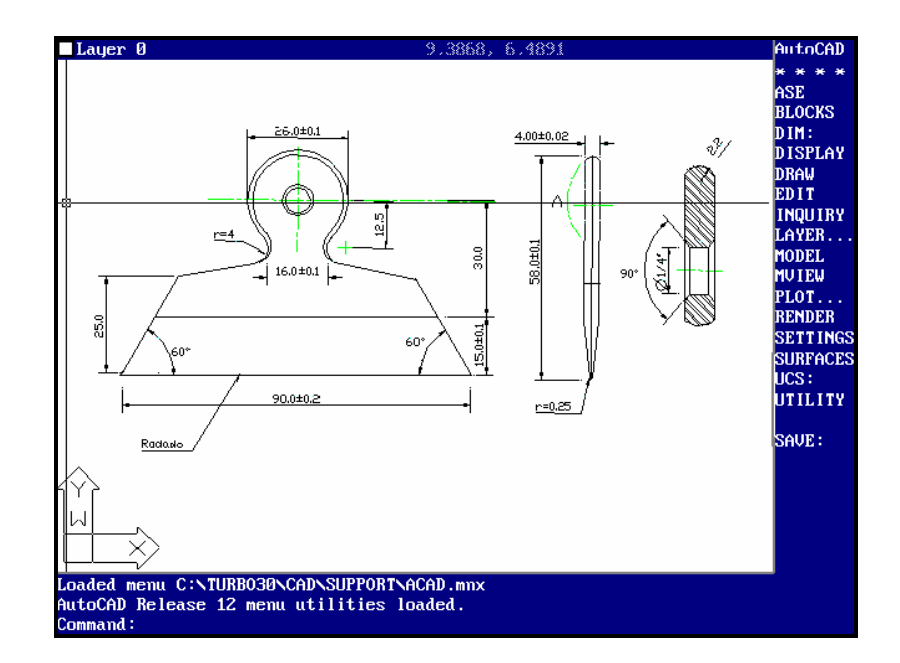

## HACHURAS

Hachura é um meio de colocar uma idéia de textura ou representar tipos de materiais.

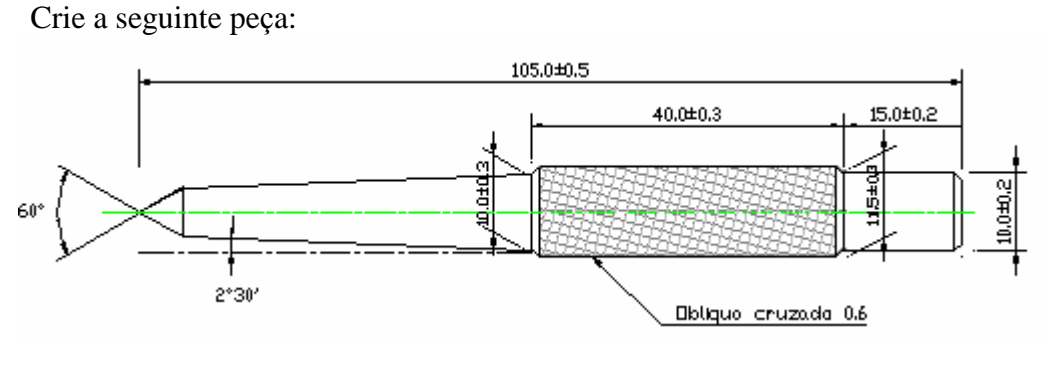

Punção de Bico

Para criar os chanfros faça:

Selecione Construct ➤ Chamfer;

No prompt \_chamfer Polyline/Distances/<Select first line>:;

Digite D <ENTER>, para poder definir a primeira distância que é a superior;

No prompt Enter first chamfer distance <1.0>:;

Pressione <ENTER>;

No prompt **Enter second chamfer distance <3.0>:;** 

- Digite 1 <ENTER>;
- Pressione <ENTER> que repete o último comando;
- Marque a linha superior no canto direito do retângulo aonde vai o chanfro;
   No prompt Select second line;
- Marque a linha adjacente no canto direito;
- Faça o mesmo para os outros cantos;
- Quando colocar as cotas não se esqueça de definir as variáveis;
- Crie todas as cotas até as inclinas, só que na posição vertical;
- Para inclinar as cotas faça os seguintes passos:
  - Selectione Modify ➤ Edit Dims ➤ Oblique Dimension ;

No prompt Select objects:;

- Marque a cota de 10, que será inclina;
- Pressione <ENTER>;

No prompt Enter obliquing angle (RETURN or none):

- Digite -30 <ENTER>;
- Faça o mesmo com a outra cota;

Para colocar a hachura, faça:

Selecione Draw ≻ Hatch;

Aparecerá um quadro de diálogo;

| Boundai             | ry Hatch          |
|---------------------|-------------------|
| attern: No hatch pa | ttern selected.   |
| Hatch Options       |                   |
|                     | ,                 |
| efine Hatch Area    |                   |
| Pick Points <       |                   |
| Select Objects <    | View selections < |
|                     |                   |
| Preview Hatch <     | Advanced Options  |
|                     |                   |
| Applu Cancel        | Another Help      |
| - Approx            | <u><u> </u></u>   |

Este quadro lhe dá a possibilidade de:

| Hatch Options    | Define padrão de hachura.                                 |
|------------------|-----------------------------------------------------------|
| Pick Options     | Permite a escolha de um ponto para limitar a área a ser   |
|                  | hachurada.                                                |
| Select Options   | Seleciona objetos para definir área de hachura.           |
| Advanced Options | Opções avançadas para seleção de contorno em padrões de   |
|                  | hachura complexas.                                        |
| Preview Hatch    | Permite que você possa ver como ficará a hachura antes de |
|                  | incluí-la definitivamente.                                |
| View Selections  | Mostra os contornos da hachura.                           |

- Selecione Hatch Options;

Aparecerá outro quadro de diálogo:

| 3                                         | Hatch Opt     | tions                  |
|-------------------------------------------|---------------|------------------------|
| Pattern Typ                               | ie            | Hatching Style         |
| Stored                                    | Hatch Pattern | Normal                 |
| 🔲 🔟 ser-Defined Pattern (U)               |               |                        |
| <u>P</u> attern                           |               |                        |
| Sca <u>l</u> e:                           | 1.0           |                        |
| <u>A</u> ngle:                            | Ød            | <u>E</u> xploded Hatch |
| Spacing:                                  | 1.8           | ] 🗌 Double Hatch       |
| Copy Existing Hatch <       OK     Cancel |               |                        |

Este quadro lhe dá a possibilidade de:

| Stored Hatch Pattern | Permite selecionar um padrão de hachura. |  |
|----------------------|------------------------------------------|--|
| Copy Existing Hatch  | Seleciona um padrão que já existe no seu |  |
|                      | desenho.                                 |  |

| User-Defined Pattern | Define seu próprio padrão com base em       |  |
|----------------------|---------------------------------------------|--|
|                      | uma hachura cruzada simples.                |  |
| Hatching Style       | Possibilita a escolha de como os padrões de |  |
|                      | hachura são afetados pelos contornos.       |  |
| Pattern              | Fornece uma lista de hachuras.              |  |
| Scale                | Escala que você definirá, para poder        |  |
|                      | visualizar a hachura.                       |  |
| Angle                | Define o ângulo de inclinação da hachura.   |  |

- Selecione Pattern;

Aparecerá outras janelas de diálogos com a lista de hachuras.

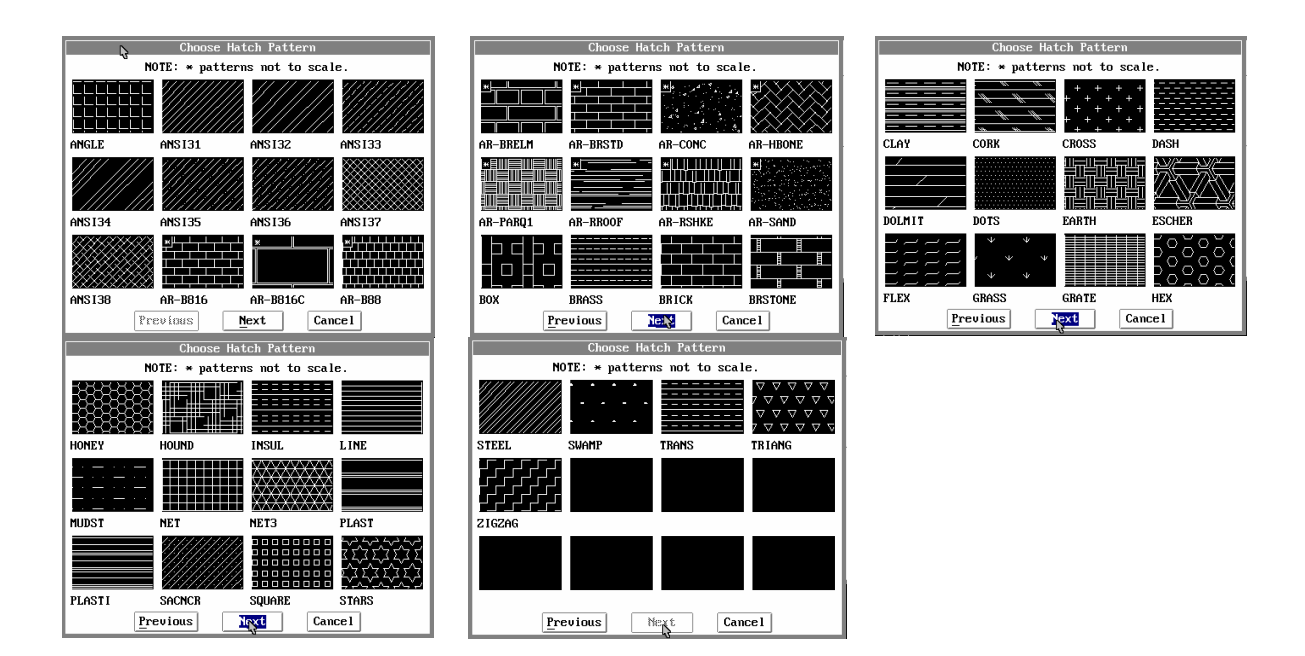

- Escolha a hachura ANSI37, só posicionar o cursor sobre a hachura e clicar com o mouse;
- Digite 5 no Space;
- Digite 30 no Angle;
- Hatching Style ficará Normal;

| Hatching Style          Normal         Outer         Ignore | Hatching Style |  |
|-------------------------------------------------------------|----------------|--|
| Hatching                                                    | Style          |  |

Ignore

Pressione OK;

Voltará a janela de diálogo anterior;

- Selecione Select Objects;
- Marque o contorno do quadrado que será preenchido com a hachura;
- Selecione Apply;

Para apagar a hachura é da mesma maneira que se faz para apagar os outros objetos;

- Grave o desenho com o nome de Puncao;

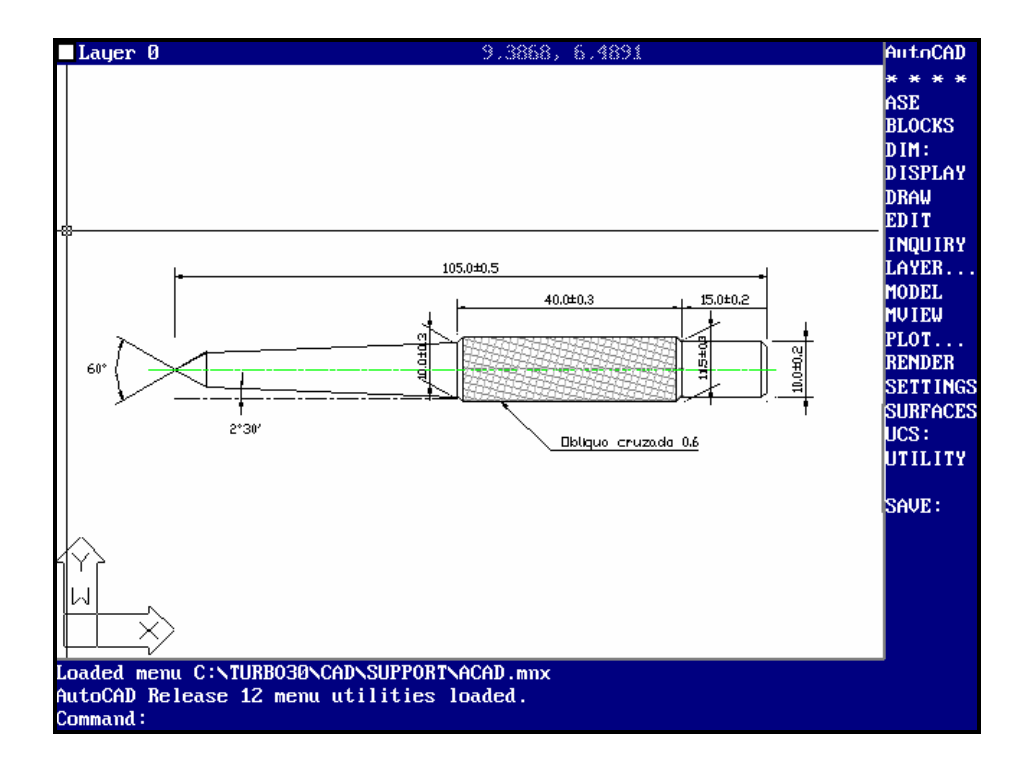

Agora faça a seguinte peça:

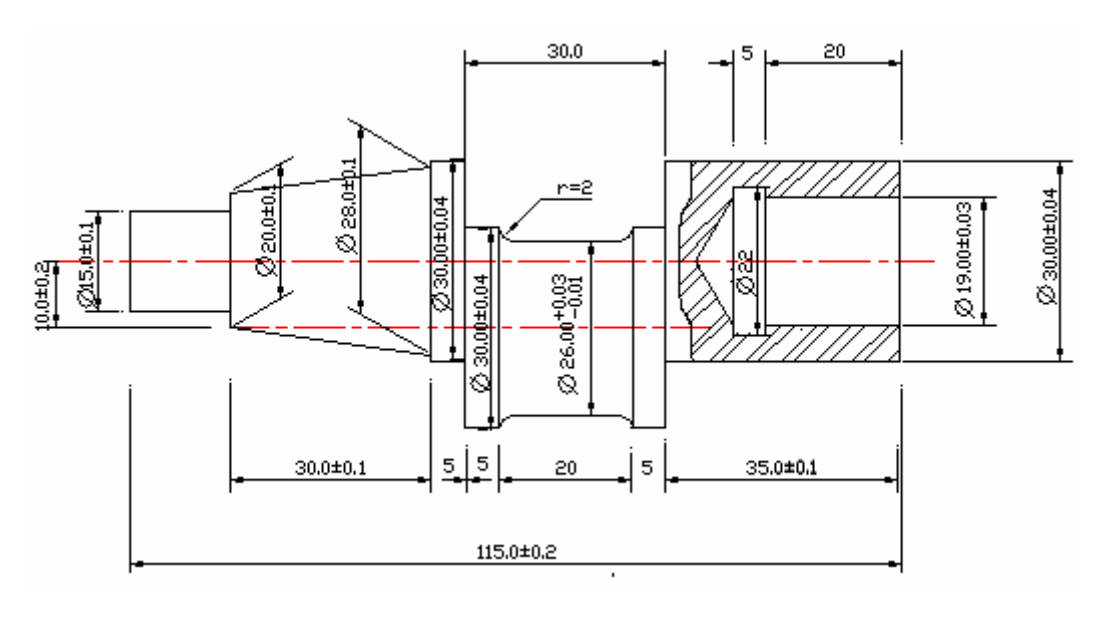

#### Eixo Excêntrico

- Crie a peça;

Para fazer o raio 2 siga esses passos:

- Selecione Construct  $\succ$  Fillet;

No prompt \_fillet Polyline/Radius/<Select first line>:;

Digite D <ENTER>, para poder definir a primeira distância que é a superior;

No prompt **Enter fillet radius <0.0>:;** 

- Digite 2 <ENTER>;
- Pressione <ENTER> que repete o último comando;

No prompt Fillet Polyline/Radius/<Select first line>:;

- Marque as linhas como foi feito no *Chamfer*;

Para fazer o corte use os comandos:

- Selecione Draw ≻Polyline > 2D;
- Faça quebras, ou seja, puxe um pedaço de reta e clic com o mouse, puxe outro pedaço clic com o mouse, deixando-o mais ou menos parecido com curvas;

*O O comando Polyline* 

O comando *Polyline* faz linhas como o Line só que um quadrado feito em *Polyline* é como se fosse feito numa só linha.

Selectione Modify ➤PolyEdit;

No prompt **Select Objects:**;

- Marque a linha de corte <ENTER>;

No prompt Close/Join/Width/Edit vertex/Fit/Spline/Decurve/Ltype gen / Undo/exit <X>:.

Selecione no menu lateral *Spline*, vai fazer com que as quebras se transformem em linhas curvas;

Agora é só fazer as cotas e a hachura;

Quando colocar as cotas não se esqueça de definir as variáveis.

- Grave o desenho com o nome de eixoex;

# CAPÍTULO - V TEXTO E INTRODUÇÃO EM NÍVEIS DE TRABALHO

## Layer's

*Layer's* ou Níveis de trabalho são camadas transparentes e superpostas de um desenho, ou seja, o seu desenho em vários estágios ou por exemplo desenho com cotas desenho sem cotas. Usar camadas também permite que você faça modificações mais fáceis no seu desenho. O AutoCad permite um número ilimitado de camadas, e você pode dar a cada uma delas um nome qualquer. Propriedades:

| Nome:                    | A toda camada é associado um nome, podendo se utilizar |
|--------------------------|--------------------------------------------------------|
|                          | caracteres especials.                                  |
| Visibilidade:            | Uma camada pode ser visível ou invisível, mas só as    |
|                          | visíveis serão impressas.                              |
| Cores e tipos de linhas: | Quando uma camada é gerada uma cor é associada a ela,  |
|                          | na primeira é associada a cor branca e linha contínua. |

| Nível ativo:        | Quando uma entidade é criada, nível ativo é aquele que se<br>vai desenhar novos elementos. O no do nível fica no canto<br>superior esquerdo. |
|---------------------|----------------------------------------------------------------------------------------------------|
| Condições Iniciais: | A primeira camada criada, não pode ter seu nome alterado ou apagado.                                                                         |

O comando "Layer" permite a criação de novas camadas, mudança de camada, seleção de cores e tipos de linhas para as camadas.

Toda a criação de cotas em cores diferentes, linhas de centro em cores e tipos diferentes, todo o processo utilizado para criar, chamar, escolher linhas e cores são Layer's.

Você tem a possibilidade de deixar as cotas e linhas de centro invisíveis deixando aparecer apenas a peça em si. Pode travar e destravar seu desenho, caso for muito detalhado, para que você possa montar outras partes sem interferir nas que estão prontas.

Para deixar as cotas e linhas de centro invisíveis.

Procedimento:

- Selectione Settings ≻Layer Control;
- Marque a configuração das cotas e das linhas de centro;
- Selecione Off que está no canto superior esquerdo do quadro de diálogo;
- Pressione OK

| Layer (                                                                                                    | Control                                                                                                    |                                                                                                    |
|----------------------------------------------------------------------------------------------------|----------------------------------------------------------------------------------------------------|----------------------------------------------------------------------------------------------------|
| Current Layer: COTAS       Layer Name     State     Colo       Ø     On whith       CENTRO                         | or Linetype<br>te CONTINUOUS<br>te CONTINUOUS<br>te CONTINUOUS<br>te CONTINUOUS<br>continuous<br>m CONTINUOUS<br>m CONTINUOUS                                                                                                    | <ul> <li>Você verá sua peça sem cota e sem linhas de centro.</li> <li>Para desativar essa</li> </ul> |
| Select All     New     Current       Clear All     0K     Came       Warning: Current layer is off.     0     Came | Remane  Filters    Image: Image: Imag | opção é só voltar no<br>quadro e selecionar                                                          |

| On/Off      | Ativa e desativa o modo de invisibilidade das camadas. |
|-------------|--------------------------------------------------------|
| Thaw/Freeze | Descongela e congela sua camada.                       |

| Lock/Unlock | Tranca e destranca sua camada, onde te dá possibilidade de   |  |  |  |  |
|-------------|--------------------------------------------------------------|--|--|--|--|
|             | criar novos desenhos, sem se preocupar em tomar cuidado para |  |  |  |  |
|             | não fazer uma mudança acidental no desenho pronto.           |  |  |  |  |

## **Comand TEXT**

O comando TEXT permite a colocação de textos num desenho.

As propriedade são:

| Start Point: | Solicita o ponto inicial do texto.                            |
|--------------|---------------------------------------------------------------|
| Style:       | Possibilita a mudança do estilo ativo.                        |
| Justify:     | Permite ao usuário a escolha de uma das opções de alinhamento |
|              | dos textos.                                                   |

Procedimento:

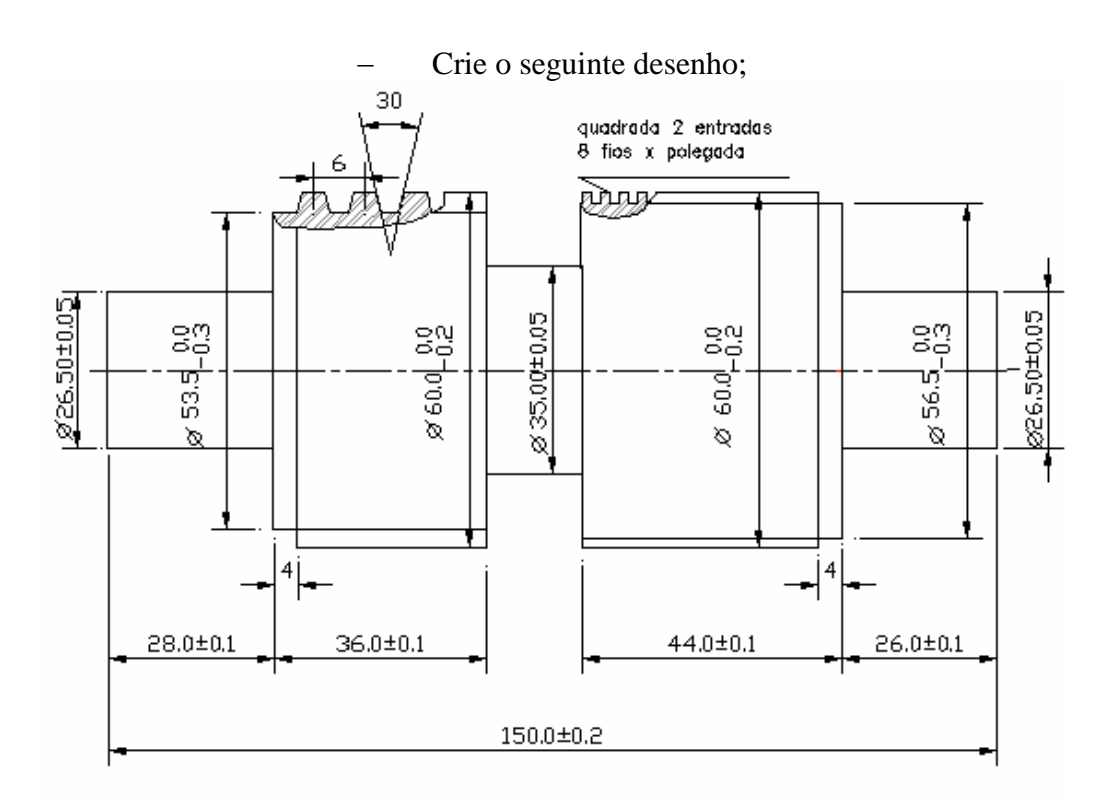

Eixo com roscas trapezoidal e quadrada múltipla

- Coloque as hachuras, faça linhas quadradas depois acione o Spline;
- Selectione View ➤ Zoom ➤ All;
- Selectione View ➤ Layout ➤ MV Setup;

No prompt **Paperspace/Modelspace is disabled.** The pre-R11 setup will be invoked unless it is enable. Enable Paper/Modelspace? <Y>:.

– Digite N <ENTER>, pois o modo Modelspace é para desenhos 3D;

No prompt TILEMODE is set to 1; cannot set up paperspace/modelspace

#### viewports unless TILEMMODE is set to 0. Release 10 setup:

#### Select the units from the screen menu:

- Selecione Decimal no menu lateral, pois seu desenho é feito na escala decimal;

### No prompt Select the scale from the screen menu:

- Selecione no menu lateral OTHER, outras escalas;

### No prompt Enter the scale:

– Digite 10 <ENTER>, para a escala ficar correta;

### No prompt Select the Paper size from the screen menu:

Selecione no menu lateral 18X24, pois é o tamanho do papel onde será plotado o seu desenho;

Aparecerá o contorno de uma folha, posicione o seu desenho nesta folha.

- Selecione Modify ≻Rotate; vamos rotacionar a peça para ficar a 90°;

### No prompt **Select Objects:**;

- Selecione a folha;

### No prompt Base point:;

- Marque o ponto base no canto inferior esquerdo para poder rotacionar a folha;
- Movimente o mouse e perceba que a folha está presa ao ponto base;

## No prompt <**Rotation angle>Reference:**;

- Digite -90, para rotacionar a folha 90 graus;
- Mova a folha até a posição 0,0;
- Selecione View ≻Zoom ≻All;

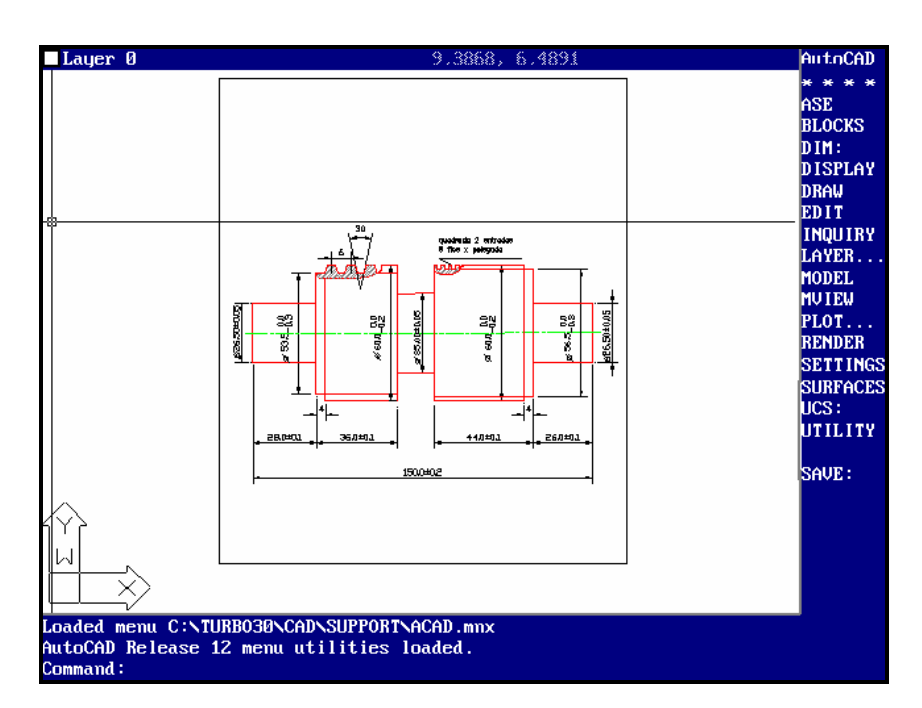

- Coloque as cotas, fazendo cada uma em sua camada com os nomes sugestivos;
- Crie uma camada chamada Noldnota, na cor cyan, continuous no Layer Control;
- Faça as linhas das legenda como indicado;

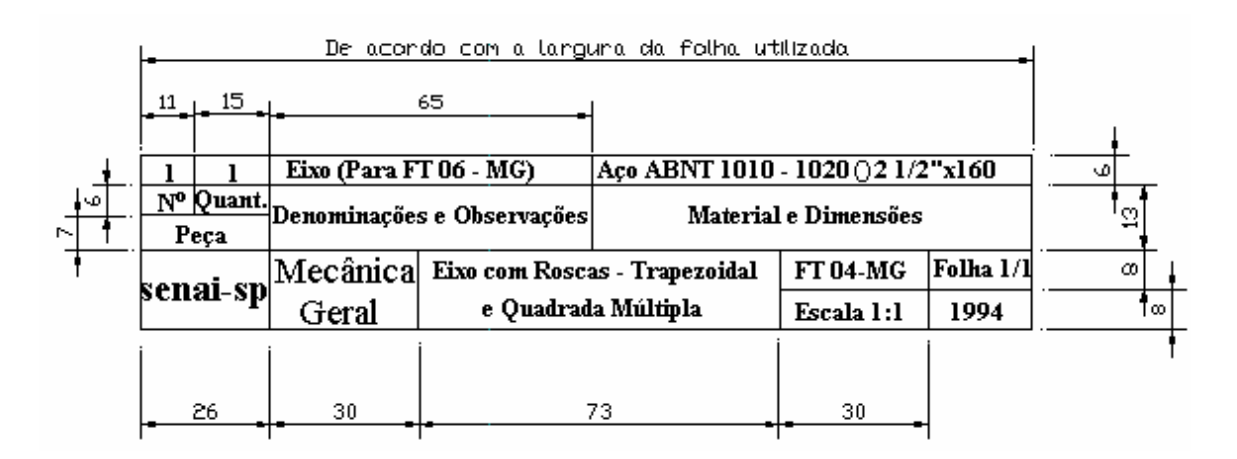

## • Opção Start Point;

Selecione Draw ≻Set Style;

Aparecerá um quadro de diálogo com a lista de tipos de letras.

| Select Text Font                                                                      |   |                                      |                                | H                        |                                 |   | Select                                                                                | t Text Font |                           |                                      |                                       |                                    |
|---------------------------------------------------------------------------------------|---|--------------------------------------|--------------------------------|--------------------------|---------------------------------|---|---------------------------------------------------------------------------------------|-------------|---------------------------|--------------------------------------|---------------------------------------|------------------------------------|
| Roman Simplex<br>Roman Complex<br>Roman Duplex                                        |   | ROMAN SIMPLEX<br>ABC123              | ROMAN COMPLEX                  | ROMAN DUPLEX<br>ABC123   | ROMAN TRIPLEX<br>ABC123         | I | Roman Simplex<br>Roman Complex<br>Roman Duplex                                        | <b>1</b>    | CITY BLUEPRINT<br>ABCI 23 | country blueprint<br><i>N</i> 9Ci123 | EUROROMAN<br>ABC123                   | Euroroman oblique<br><i>ABC123</i> |
| Roman Triplex<br>Italic Complex<br>Italic Triplex<br>Script Simplex<br>Script Complex |   | ITALIC COMPLEX<br>ABC123             | ITALIC TRIPLEX<br>ABC123       | SCRIPT SIMPLEX           | SCRIPT COMPLEX<br><i>มสะ123</i> | I | Roman Triplex<br>Italic Complex<br>Italic Triplex<br>Script Simplex<br>Script Complex |             | PANROMAN<br>ABC123        | ROMANTIC<br>ABC123                   | ROMANTIC BOLD                         | ROMANTIC ITALIC<br>ABC123          |
| Cyrillic Alpha.<br>Cyrillic Trans.<br>Greek Simplex<br>Greek Complex                  |   | CIRILIC ALPHABETICAL<br>ABB123       | CIRILIC TRANSLITERAL<br>ABY123 | GREEK SIMPLEX<br>ΣΩ      | greek complex<br>ΣΩ             | I | Cyrillic Alpha.<br>Cyrillic Trans.<br>Greek Simplex<br>Greek Complex                  |             | SANSSERIF<br>ABC123       | SANSSERIF BOLD<br>ABC123             | SWISERF BOLD OBLIQUE<br><i>ABC123</i> | sansserif oblique<br><i>ABC123</i> |
| Gothic English<br>Gothic German<br>Gothic Italian<br>Astronomical<br>Mathematical     |   | GOTHIC ENGLISH                       | GOTHIC GERMAN<br>2018(©1,2,3   | GOTHIC ITALIAN<br>EDC123 | ASTRONONICAL SYMBOLS<br>⊙¢©     | I | Gothic English<br>Gothic German<br>Gothic Italian<br>Astronomical<br>Mathematical     |             | SUPERFRENCH<br>ABC123     | technic<br>Abci23                    | TECHNIC BOLD<br>ABC123                | TECHNIC LIGHT<br>ABC123            |
| Music Symbols<br>Mapping Symbols<br>Meteorological                                    | Ŧ | mathematical symbols $\sqrt{st \Pi}$ | мusic symeols<br>¢\$Þ          | MAPPING SYMBOLS          | METEORXLOGICAL SYMBOLS<br>=400= | I | Music Symbols<br>Mapping Symbols<br>Meteorological                                    | \$          | MONOTXT<br>ABC123         | ABC123                               |                                       |                                    |
| Previous                                                                              |   | Next                                 |                                | ОК                       | Cance l                         |   | Previous                                                                              |             | Next                      |                                      | ОК                                    | Cance 1                            |

Autocad - Primeiros Passos - 1994

Quadro de diálogo do Select Text Font

- Selecione TXT;
- Pressione OK;
- Selecione Draw ≻Text ≻Dynamic;

No prompt Dtext Justify/Style/<Start Point>:;

- Selecione **STYLE:** no menu lateral;

No prompt \_Dtext Justify/Style/<Start Point>:'\_style >> Text style name (or ?) <TXT>:.

Pressione <ENTER>;

Aparecerá um quadro de diálogo para você selecionar a fonte, mas a fonte já foi selecionada.

Pressione <ENTER>;

No prompt Existing Style.>> Height <0.00>:

– Digite 2 <ENTER>, para dar a altura da letra;

No prompt >> Width factor <1.00>, o fator deixa o mesmo.

Pressione <ENTER>;

No prompt **Obliquing angle <0>:** 

Pressione <ENTER>;

No prompt >>Backwards? <N>.

Pressione <ENTER>;

No prompt **Upside-down? <N>**.

Pressione <ENTER>;

No prompt >>Vertical? <N>.

Pressione <ENTER>;

No prompt Regen queued.

#### **Resuming DTEXT command.**

#### Justify/Style/<Start point>:.

Escolha Start point, para isso posiciono o cursor num espaço e dê um clic;

No prompt **Rotantion angle <0>:**;

- Pressione <ENTER>, para definir a posição da escrita;

**Tecnihall Informatica** 

No prompt **Text:**;

- Digite 1 <ENTER>;
  - No prompt **Text:**;
- Digite 1 <ENTER>;
  - No prompt Text:;
- Digite N. <ENTER>;
  - No prompt Text:;
- Digite Quant. <ENTER>;

No prompt Text:;

Digite Peca <ENTER>;

No prompt Text:;

Digite Denominações e observações <ENTER>;

No prompt Text:;

Digite Material e dimensões <ENTER>;

No prompt **Text:**;

- Pressione <ENTER>, para desativar a função;
- Mova as frases cada uma delas para seus respectivos lugares;
- Selecione Draw ≻Text ≻Dynamic;

No prompt Dtext Justify/Style/<Start Point>:;

- Selecione STYLE: no menu lateral;
- Digite no Height 2.5 <ENTER>, para altura da letra;

Quando voltar ao prompt para escrever o texto faça:

Digite Eixo (Para FT - MG) <ENTER>;

No prompt Text:;

Digite Aço ABNT 1010 - 1020 O 2 1/2"x160 <ENTER>;

No prompt Text:;

A circunferência faça com Circle em separado;

Digite FT 04 - MG <ENTER>;

No prompt Text:;

Digite Escala 1:1 <ENTER>;

No prompt Text:;

- Digite Folha 1/1 <ENTER>;
  - No prompt Text:;
- Digite 1994 <ENTER>;
  - No prompt Text:;

Faça o mesmo que no passo anterior e a altura da letra agora é de 3.0.

- Digite Eixo com Roscas - Trapezoidal <ENTER>;

No prompt Text:;

- Digite e Quadrada Múltipla <ENTER>;

No prompt Text:;

- Digite MCamp <ENTER>;
  - No prompt Text:;
- Dê tamanho 4 para:
  - Digite Mecânica <ENTER>;
    - No prompt Text:;
  - Digite Geral <ENTER>;
    - No prompt Text:;
  - Pressione <ENTER>, para sair da função;

## • Opção Justify

A opção *Justify* tem a sua escolha feita no menu lateral, a escolha será feita antes de começar a digitar o texto. Se você escolher a opção Justify aparecerá a seguinte mensagem no prompt:

Align/Fit/Center/Middle/Right/TL/TC/TR/ML/MC/MR/BL/BC/BR:;

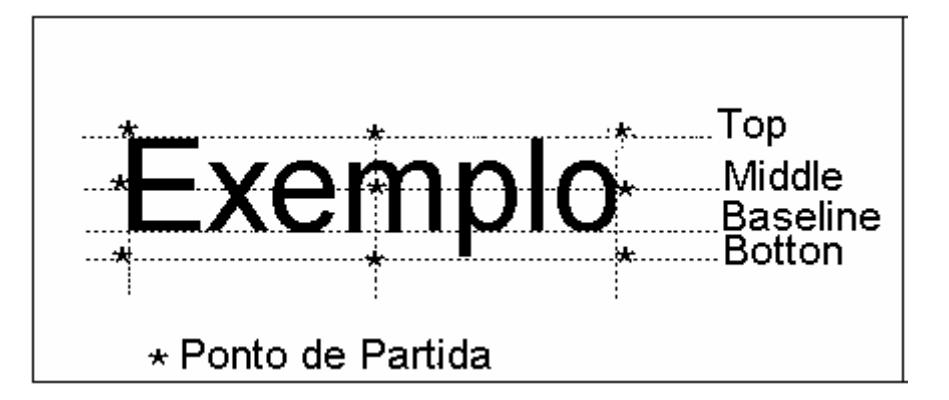

| Align:    | Faz com que o texto fique dentro de um elemento, exemplo quadrado,       |  |  |  |  |
|-----------|--------------------------------------------------------------------------|--|--|--|--|
|           | só que o Align ajusta automaticamente a altura do texto de acordo com    |  |  |  |  |
|           | a altura especificado sem distorcer o texto.                             |  |  |  |  |
| Fit:      | Faz com que o texto fique dentro de um elemento, exemplo quadrado,       |  |  |  |  |
|           | só que o Fit estica e comprime as letras para que se ajustem à largura e |  |  |  |  |
|           | à altura do texto especificado.                                          |  |  |  |  |
| Center:   | Coloca o texto centralizado no ponto de partida, com a linha de base     |  |  |  |  |
|           | neste ponto.                                                             |  |  |  |  |
| Middle:   | Coloca o texto centralizado no ponto de partida, com a linha de base     |  |  |  |  |
|           | abaixo do ponto de partida.                                              |  |  |  |  |
| Right:    | Coloca o texto justificado à direita no ponto de partida, com a linha    |  |  |  |  |
|           | de no ponto de partida.                                                  |  |  |  |  |
| TL/TC/TR: | Top Left/Top Center/Top Right, respectivamente. Coloca o texto           |  |  |  |  |
|           | totalmente abaixo do ponto de partida, e alinhado em um dos pontos       |  |  |  |  |
|           | dependendo da opção escolhida.                                           |  |  |  |  |
| ML/MC/MR: | Middle Left/Middle Center/Middle Right, respectivamente. Igual ao        |  |  |  |  |
|           | TL/TC/TR, mas o ponto de partida determinará o local no meio entre       |  |  |  |  |
|           | as linhas de base e o alto das letras maiúsculas.                        |  |  |  |  |
| BL/BC/BR: | Botton Left/Botton Center/Botton Right, respectivamente. O ponto de      |  |  |  |  |
|           | partida determinará o ponto mais baixo das letras de texto(a parte de    |  |  |  |  |
|           | baixo das letras com descendentes, como p, q e g).                       |  |  |  |  |

## **O** Fontes e Caracteres Especiais

Para escolher a fonte de suas letras siga os seguintes passos:

Selecione Draw ≻Text ≻Set Style;

Aparecerá uma janela de diálogo com as fontes existentes;

- Escolha uma fonte da mesma maneira que se escolhe uma hachura;
- Dê OK;

No prompt Font file <txt>: (Fonte selecionada) Height <0.0>:;

– Digite altura da letra desejada <ENTER>;

No prompt **Width factor <1.0>**:;

- Pressione <ENTER>, aqui você poderá comprimir ou expandir a fonte;
   No prompt Obliquing angle <0>:;
- Pressione <ENTER>, permite que você incline ou não a fonte;

No prompt **Backwards?<N>**, pergunta se você quer ao contrário;

Pressione <ENTER>;

No prompt **Upside-down?<N>:**, pergunta se quer de cabeça para baixo;

Pressione <ENTER>;

No prompt Vertical? <N>;

Pressione <ENTER>;

## **O** Modificação de um texto já existente

Procedimento:

– Selecione Modify≽Entity...;

No prompt Select object to modify;

– Marque o texto que deseja modificar;

Aparecerá um quadro de diálogo;

Neste quadro você poderá fazer todo o tipo de modificação;

Obs: Se for trocar a fonte, não se esqueça que você tem que carrega-la primeiro.

## Códigos para caracteres especiais no texto do AutoCad

| Código | Descrição                                       |
|--------|-------------------------------------------------|
| %%o    | Ativa e desativa o grifo superior.              |
| %%u    | Ativa e desativa sublinhado.                    |
| %%d    | Inclui um sinal de grau (°) no local do código. |

| %%p   | Inclui um sinal de menos no local do código. |
|-------|----------------------------------------------|
| %%%   | Coloca um sinal de percentual.               |
| %%nnn | Permite o uso de caracteres ASCII.           |

# CAPÍTULO - VI IMPRESSÃO E PLOTAGEM DO DESENHO

# IMPRESSÃO E PLOTAGEM DE DESENHOS

Ao acionar o comando Plot que está no menu File, aparecerá o seguinte quadro de diálogo:

| Plot Configuration                   |                                |  |  |  |  |  |  |
|--------------------------------------|--------------------------------|--|--|--|--|--|--|
| Device and Default Information       | Paper Size and Orientation     |  |  |  |  |  |  |
| Hewlett-Packard (HP-GL) ADI 4.2 - by |                                |  |  |  |  |  |  |
| Device and Default Selection         |                                |  |  |  |  |  |  |
| Pen Parameters                       | Plot Area 15.64 by 9.96.       |  |  |  |  |  |  |
| Pen Assignments                      | Scale, Rotation, and Origin    |  |  |  |  |  |  |
| Additional Parameters                | Rotation and Origin            |  |  |  |  |  |  |
| 🔳 Display 🔄 Hide Lines               | Plotted Inches = Drawing Units |  |  |  |  |  |  |
| Extents                              | 9.96 = 240                     |  |  |  |  |  |  |
| 🔲 Limits 🔄 Adjust Area Fill          | Scaled to Fit                  |  |  |  |  |  |  |
| View                                 | Plot Preview                   |  |  |  |  |  |  |
| View Vindow File Name                | Preview Partial 🗆 Full         |  |  |  |  |  |  |
| OK Cancel                            | Help                           |  |  |  |  |  |  |
|                                      |                                |  |  |  |  |  |  |

Quadro de diálogo Plot Configuration

**Device and Default Selection:** 

Define a configuração de sua impressora ou plotter. Aqui você seleciona o tipo de plotter ou impressora.

| Device and Default Selection                                     |  |  |  |  |  |  |
|------------------------------------------------------------------|--|--|--|--|--|--|
| Select Device                                                    |  |  |  |  |  |  |
| Manufacturer: Hewlett-Packard (HP-GL) ADI 4.2 - by Autodesk, Inc |  |  |  |  |  |  |
| Port: COM1: at address 3F8 (hex)                                 |  |  |  |  |  |  |
| Hewlett-Packard (HP-GL) ADI 4.2 - by Autodesk, Inc               |  |  |  |  |  |  |
|                                                                  |  |  |  |  |  |  |
|                                                                  |  |  |  |  |  |  |
|                                                                  |  |  |  |  |  |  |
| File Defaults                                                    |  |  |  |  |  |  |
| Save Defaults To File                                            |  |  |  |  |  |  |
| Device Specific Configuration                                    |  |  |  |  |  |  |
| Show Device Requirements                                         |  |  |  |  |  |  |
| OK Cancel                                                        |  |  |  |  |  |  |
|                                                                  |  |  |  |  |  |  |

Quadro de diálogo Device and Default Selection

Tecnihall Informatica

#### Pen Assigments...:

Selecione as penas com suas cores, tipos e espessuras.

| Pen Assignments           |         |          |       |           |               |  |  |  |  |
|---------------------------|---------|----------|-------|-----------|---------------|--|--|--|--|
| Color                     | Pen No. | Linetype | Speed | Pen Width | Modify Values |  |  |  |  |
| 1                         | 1       | 0        | 36    | 0.010     | Color:        |  |  |  |  |
| 2                         | 2       | Ø        | 36    | 0.010     |               |  |  |  |  |
| 3                         | 3       | Ø        | 36    | 0.010     |               |  |  |  |  |
| 4                         | 4       | 0        | 36    | 0.010     | Pen:          |  |  |  |  |
| 5                         | 5       | Ø        | 36    | 0.010     |               |  |  |  |  |
| 6                         | 6       | 0        | 36    | 0.010     | Ltype:        |  |  |  |  |
| 7                         | 1       | Ø        | 36    | 0.010     |               |  |  |  |  |
| 8                         | 2       | 0        | 36    | 0.010     | Speed:        |  |  |  |  |
| 9                         | 3       | Ø        | 36    | 0.010     |               |  |  |  |  |
| 10                        | 4       | Ø        | 36    | 0.010     |               |  |  |  |  |
| Feature Legend Pen Width: |         |          |       |           |               |  |  |  |  |
|                           |         | OK       |       | Cance 1   |               |  |  |  |  |
|                           |         |          |       |           |               |  |  |  |  |
|                           |         |          |       |           |               |  |  |  |  |

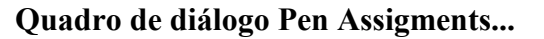

**Additional Parameters:** 

**Hide Lines:** É usado para imagens 3D. Quando estiver marcado o AutoCad executará uma remoção de linha oculta no desenho enquanto o plotta.

Adjust Area Fill: Diz para o AutoCad compensa a espessura da pena ao redor das bordas de uma área preenchida a fim de manter a precisão dimensional da plotagem.

**Plot to File:** Plotagem em arquivo. Essa opção permite que você direcione sua saída para um arquivo no disco e a imprima mais tarde.

**Display:** Plotta o que está atualmente na tela, se você deixar o AutoCad encaixar o desenho na tela, a plotagem ficará exatamente como estava na tela.

**Extents:** Gera o desenho inteiro, eliminando qualquer espaço que possa emoldurar o desenho, se você deixar o Autocad encaixar o desenho na tela, a plotagem gerará a mesma coisa que você veria na tela se tivesse acione View Zoom Extents.

**Limits:** Usa os limites do desenho para determinar o que será impresso, se você deixar o Autocad encaixar o desenho na tela, a plotagem gerará a mesma coisa que você veria na tela se tivesse acione View Zoom All.

View: Usa uma opção já salva para determinar o que será impresso.

**Window:** Permite que você indique uma área que deseja plottar com uma janela.

| Additional Parameters |                             |  |  |  |  |  |
|-----------------------|-----------------------------|--|--|--|--|--|
| 🔳 Display             | Hide Lines                  |  |  |  |  |  |
| 🔲 Extents             |                             |  |  |  |  |  |
| 🔲 <u>L</u> imits      | 🗌 Ad <u>j</u> ust Area Fill |  |  |  |  |  |
| 🗌 View                |                             |  |  |  |  |  |
| 🗌 Uindov              | Plot To <u>F</u> ile        |  |  |  |  |  |
| View                  | Window File Name            |  |  |  |  |  |

**Quadro de Addtional Parameters** 

Paper Size and Orientation:

Aqui você pode escolher o tamanho do papel no comando **Size...**, pode escolher também a orientação que pode ser **Inches** e **MM**.

| Paper Size | and Orien  | itation |  |  |  |  |  |
|------------|------------|---------|--|--|--|--|--|
| Inches     |            |         |  |  |  |  |  |
|            | Size       | Max 📃   |  |  |  |  |  |
|            |            |         |  |  |  |  |  |
| Plot Area  | 15.64 by S | 9.96.   |  |  |  |  |  |
|            |            |         |  |  |  |  |  |

Quadro de Paper Size and Orientation

|           |                |              | Raper Size        |          |  |  |  |
|-----------|----------------|--------------|-------------------|----------|--|--|--|
| Size      | Width          | Height       | ∾ Size Width      | Height   |  |  |  |
| A<br>A4   | 10.50<br>11.20 | 8.00<br>7.80 | <u>U</u> SER :    |          |  |  |  |
| MAX       | 15.64          | 9.96         | USER <u>1</u> :   |          |  |  |  |
|           |                |              | USER <u>2</u> :   |          |  |  |  |
|           |                |              | USER <u>3</u> :   |          |  |  |  |
|           |                |              | USER <u>4</u> :   |          |  |  |  |
|           |                |              | Orientation is la | undscape |  |  |  |
| OK Cancel |                |              |                   |          |  |  |  |
|           |                |              |                   |          |  |  |  |

Quadro de diálogo Paper Size

Scale, Rotation, and Origin:Rotation and Origin...:Aqui pode você pode dar a<br/>escala do seu desenho, pode rotacioná-lo e posicionar o<br/>seu desenho no papel a ser plotado.Scaled to Fit:Permite que você evite informar<br/>qualquer escala e força seu desenho a caber na folha.

| Scale, Rotation, and Origin    |     |     |  |  |
|--------------------------------|-----|-----|--|--|
| Rotation and Origin            |     |     |  |  |
| Plotted Inches = Drawing Units |     |     |  |  |
| 9.96                           | ] = | 240 |  |  |
| Scaled to Fit                  |     |     |  |  |

Quadro de Scale, Rotation, and Origin

|               | Plot Rotation and Origin           |  |  |  |
|---------------|------------------------------------|--|--|--|
| Plot Rotation |                                    |  |  |  |
| <b>0</b>      | <u>9</u> 0 <u>1</u> 80 <u>2</u> 70 |  |  |  |
| Plot Origin   |                                    |  |  |  |
| X Origi       | n: 0.00 <u>Y</u> Origin: 0.00      |  |  |  |
| OK Cance 1    |                                    |  |  |  |

#### Quadro de diálogo Plot Rotation and Origin

**Plot Preview:** 

Dá um preview de como vai ser plotado o seu desenho.

| Plot Preview           |
|------------------------|
| Preview Partial 🗆 Full |

O Plot Preview em modo Partial aparecerá no Preview a seguinte janela de diálogo.

| Preview Effective Plotting Area                                                                     |  |  |
|----------------------------------------------------------------------------------------------------|--|--|
| 6                                                                                                   |  |  |
| — Paper size: 15.64 wide by 9.96 high.<br>— Effective area: 13.82 wide by 9.96 high.<br>Warnings: Ø |  |  |
|                                                                                                    |  |  |
| ОК                                                                                                  |  |  |

Quadro de Preview Effective Plotting Area

| Plot Preview |                           |
|--------------|---------------------------|
| Preview      | 🖸 Part <u>i</u> al 🔳 Full |

O Plot Preview em modo Full aparecerá no Preview a seguinte janela de diálogo.

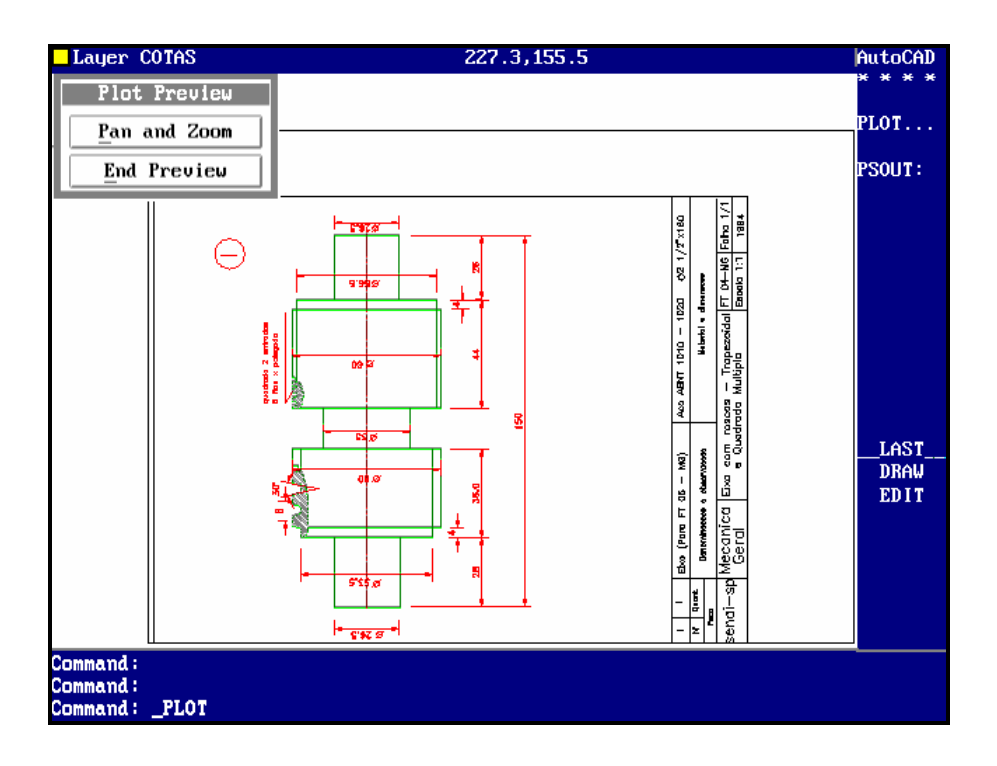

## • Display

Plotará o seu desenho como você está vendo na tela.

Selecione File → Plot;

Aparecerá o quadro de diálogo;

- Pressione o botão Display;
- Pressione o botão Size...
- Escolha A4;
- Pressione OK;
- Pressione o botão Full do Plot Preview;
- Pressione o botão Preview;

Sua peça será plotada desta maneira, como você está vendo;

- Pressione End Preview;
- Pressione OK;

No prompt Effective plotting area: 236.20 wide by 158.00 high

## Position paper in plotter.

Press RETURN to continue or S to Setup for

#### Hardware

setup

Pressione <ENTER>;

No prompt Vector Sort Done %.

### • Window

Permite que você indique a área que deseja ser plotada.

Selecione File ≻Plot;

Aparecerá o quadro de diálogo;

- Pressione o botão Window;
- Pressione o botão Size...
- Escolha A4;

- Pressione OK;
- Pressione o botão Window..., na parte inferior do quadro de diálogo;
- Pressione o botão Pick..., para marcar a área que deseja plottar;
- Pressione OK;
- Pressione o botão Full do Plot Preview;
- Pressione o botão Preview;

Sua peça será plotada desta maneira;

- Pressione End Preview;
- Pressione OK;

No prompt Effective plotting area: 236.20 wide by 158.00 high

Position paper in plotter.

Press RETURN to continue or S to Setup for Hardware setup

Pressione <ENTER>;

No prompt Vector Sort Done %;

## PLOTAGEM EM ESCALA

Antes de Iniciar a plotagem, caso você já tenha o seu desenho pronto, defina então escala de impressão e o tamanho da folha em que será impresso. Para isso tem que seguir os passos já vistos, logo a seguir:

- Selecione a peça eixoex para plotar;
- Selecione View > Layout > MV Setup;

No prompt Paperspace/Modelspace is disabled. The pre-R11 setup will be invoked unless it is enable. Enable Paper/Modelspace? <Y>:.

- Digite N <ENTER>, pois o modo Modelspace é para desenhos 3D;

No prompt TILEMODE is set to 1; cannot set up paperspace/modelspace viewports unless TILEMMODE is set to 0. Release 10 setup:

#### Select the units from the screen menu:

Selecione Decimal no menu lateral, pois seu desenho é feito na escala decimal;

No prompt Select the scale from the screen menu:

- Selecione no menu lateral OTHER, outras escalas;

No prompt Enter the scale:

- Digite 10 <ENTER>, para a escala ficar correta;

#### No prompt Select the Paper size from the screen menu:

 Selecione no menu lateral 18X24, pois é o tamanho do papel onde será plotado o seu desenho;

Aparecerá o contorno de uma folha, posicione o seu desenho nesta folha.

Faça a legenda como no passo anterior.

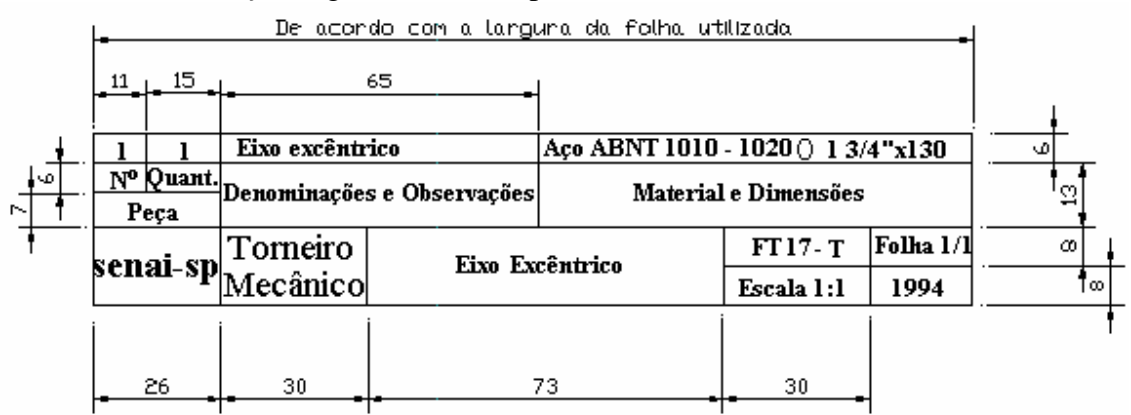

Selectione File ≻Plot;

Aparecerá o quadro de diálogo;

- Pressione o botão Limits;
- Pressione o botão Size...
- Escolha A4;
- Pressione OK;
- Desacione o Scaled to Fit, para poder determinar a escala;
- Digite 1 no Plotted MM.;
- Digite 1 no Drawing Units, pois nossa escala é 1x1 para caber no papel;
- Pressione Rotation and Origin..;

Aparecerá um quadro de diálogo.

- Digite 5 no X Origin:;
- Digite 5 no Y Origin, estas são as distâncias que vão ter de parágrafo antes de começar a plottar o desenho;
- Pressione OK;
- Pressione o botão Full do Plot Preview;
- Pressione o botão Preview;

Sua peça será plotada desta maneira;

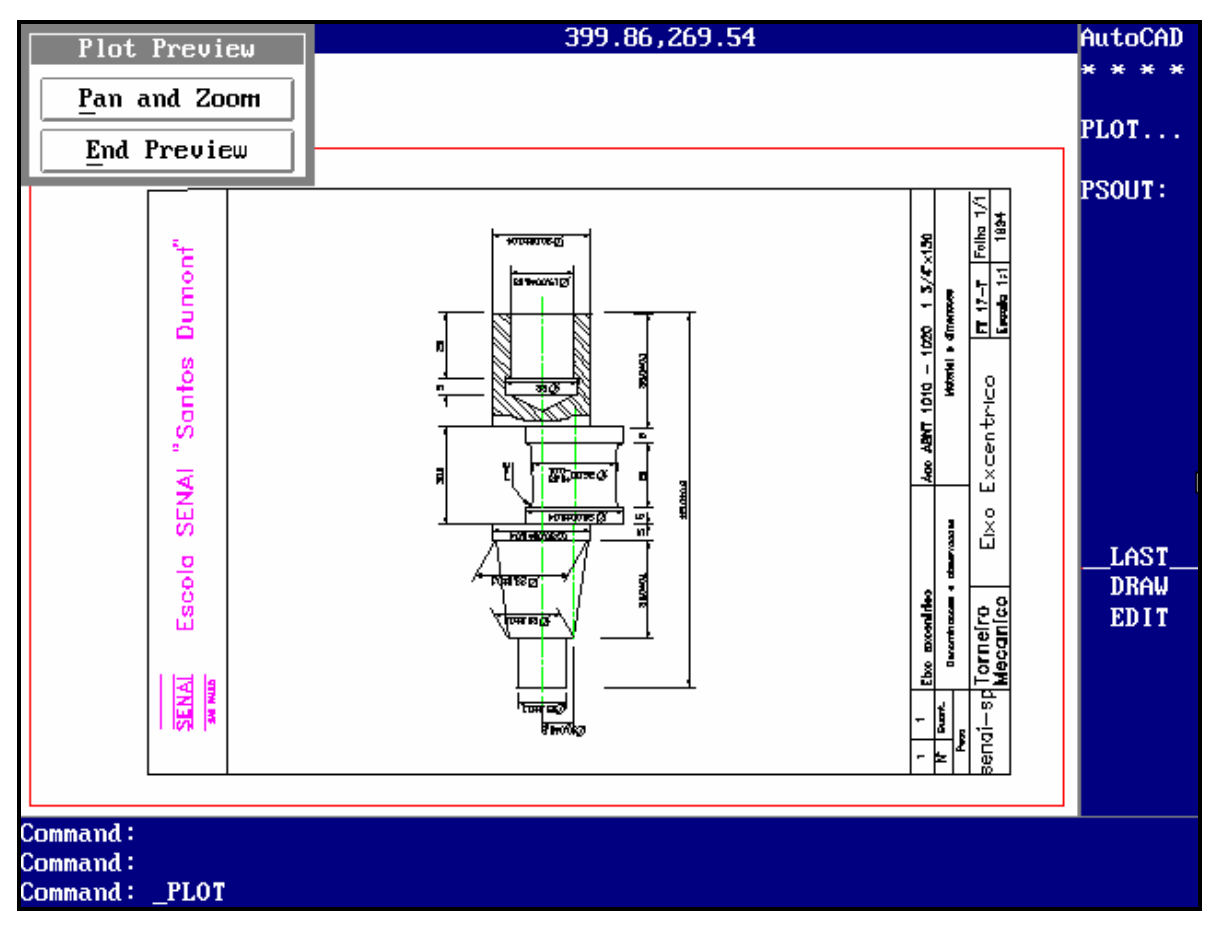

Visão do Preview

- Pressione End Preview;
- Pressione OK;

No prompt Effective plotting area: 236.20 wide by 158.00 high

Position paper in plotter.

Press RETURN to continue or S to Setup for Hardware

setup

– Pressione <ENTER>;

No prompt Vector Sort Done %;

## CAPÍTULO - VII BIBLIOGRAFIA

## **BIBLIOGRAFIA**

- Autocad Release 11, Alexandre L. C. Censi e Marcelo C. Ladeira, Editora Érica.
- Dominando o AutoCad Release 12, George Omura, Editora Livros Técnicos e Científicos Editora.
- Série Metódica Ocupacional do Mecânico Geral, Senai SP